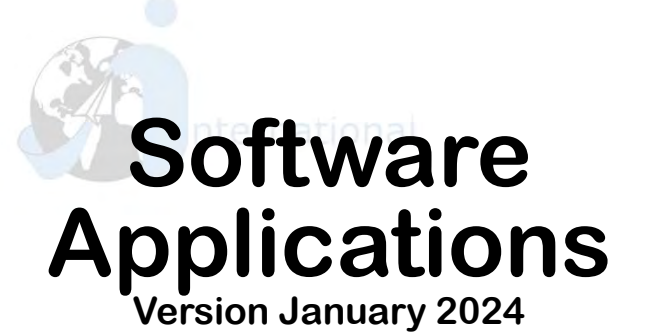

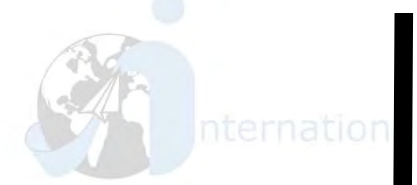

Aplicaciones

Informáticas

Versión enero 2024

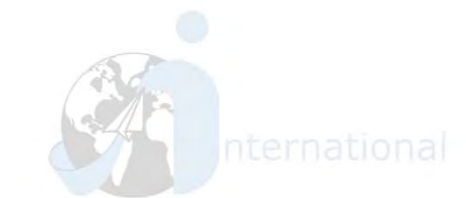

G.A.U.R (App) G.A.U.R (web version) eGela (App) Microsoft WebUntis WiFi setup

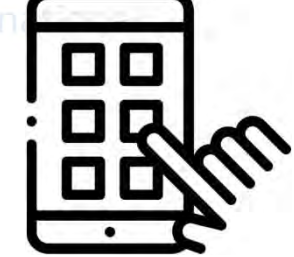

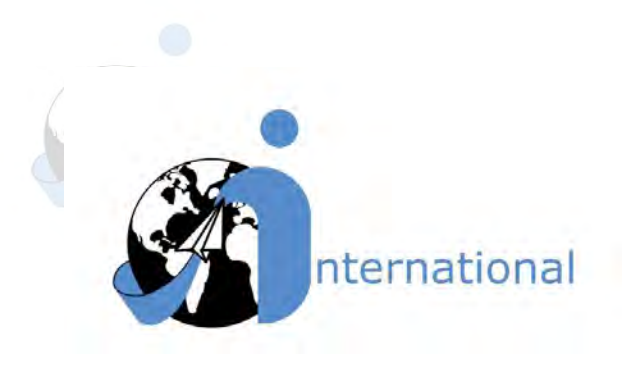

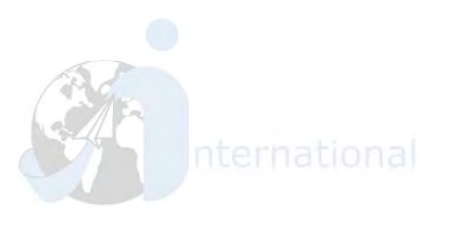

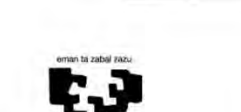

Universidad

del País Vasco

Euskal Herriko OF Unibertsitatea CC

BILBAO SCHOOL OF ENGINEERING UNIVERSITY OF THE BASQUE COUNTRY

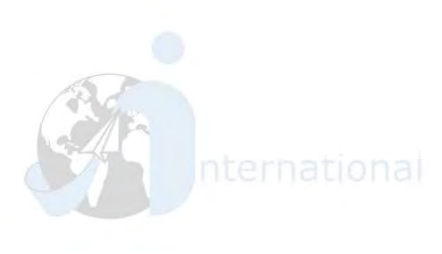

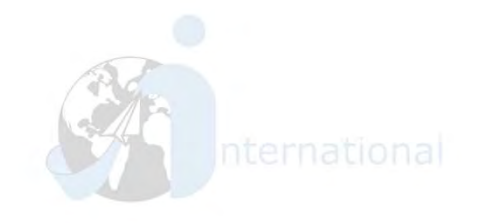

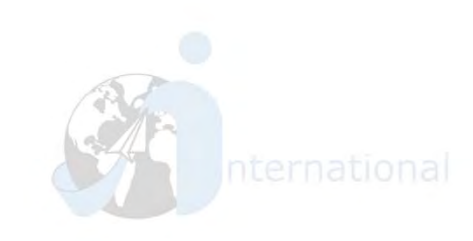

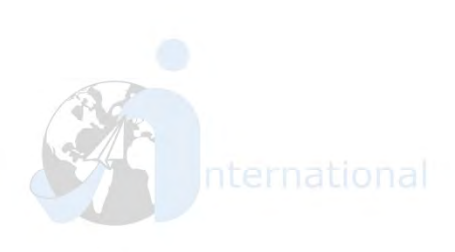

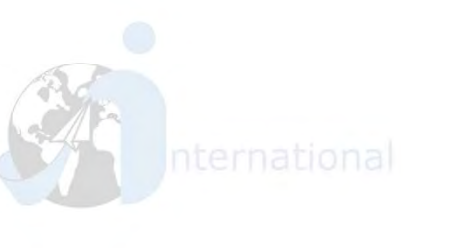

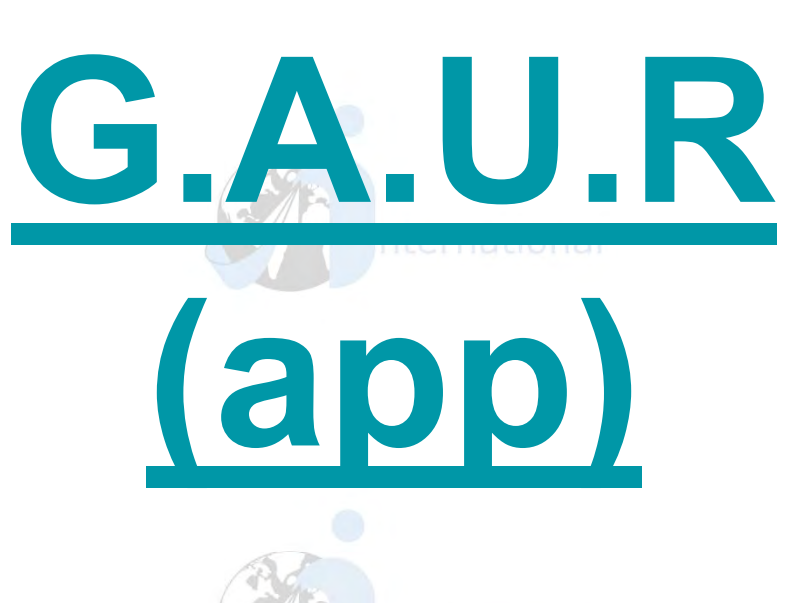

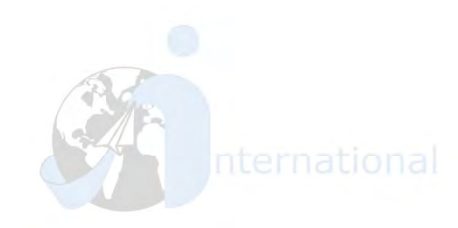

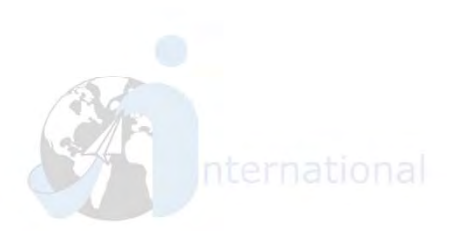

### How to change language/Cambiar idioma

|                | International                                    |
|----------------|--------------------------------------------------|
|                | G.A.U.R.                                         |
|                |                                                  |
| Sarbidea       |                                                  |
| rabiltzailea   |                                                  |
| Sartu erabiltz | ailea                                            |
|                |                                                  |
| asahitza       |                                                  |
| Sartu pasahit  | za                                               |
|                | Gogoratu pasahitza                               |
|                |                                                  |
|                | Sartu                                            |
|                |                                                  |
|                | © UPV/EHU                                        |
|                | о upv/ени<br>nternational                        |
| - Click        | о upv/ени<br>nternational<br>on "Settings"/ Clic |

| 8)                    | G.A.U.R.                |           |   |
|-----------------------|-------------------------|-----------|---|
| Konfigura<br>hobesper | tu hemendik aplil<br>ak | kazioaren |   |
| Hizkutza:             |                         |           |   |
| Gazte                 | lania 🚽                 |           |   |
| O Euska               | ira                     |           |   |
| UPV / EHUrer          | web-ataria              |           | Ø |
| Esan lagun ba         | ti                      |           | Ø |
| 8                     | Utzi                    | Gorde     |   |
|                       | Bertsioa: 2.6           | 5         |   |

2 - Select *Gaztelania* instead of *Euskara*, and click on "Gorde"/ Seleccione *Gaztelania* en lugar de *Euskara*, y click en "Gorde"

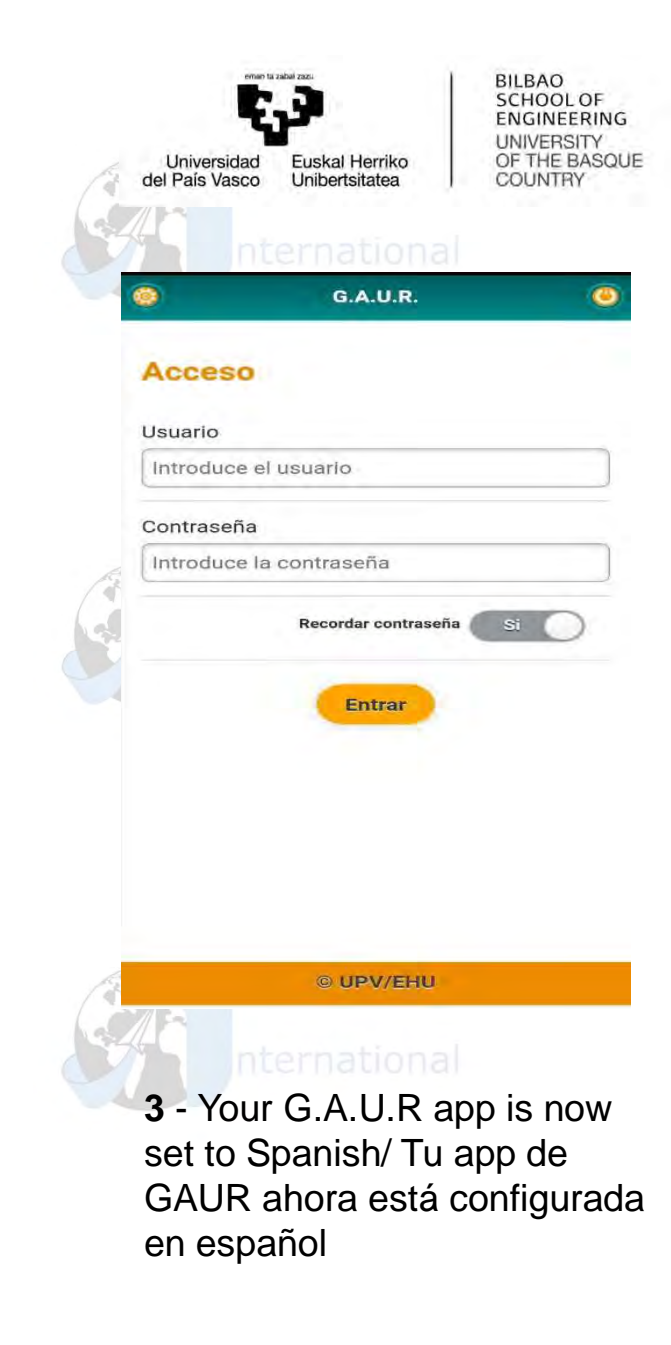

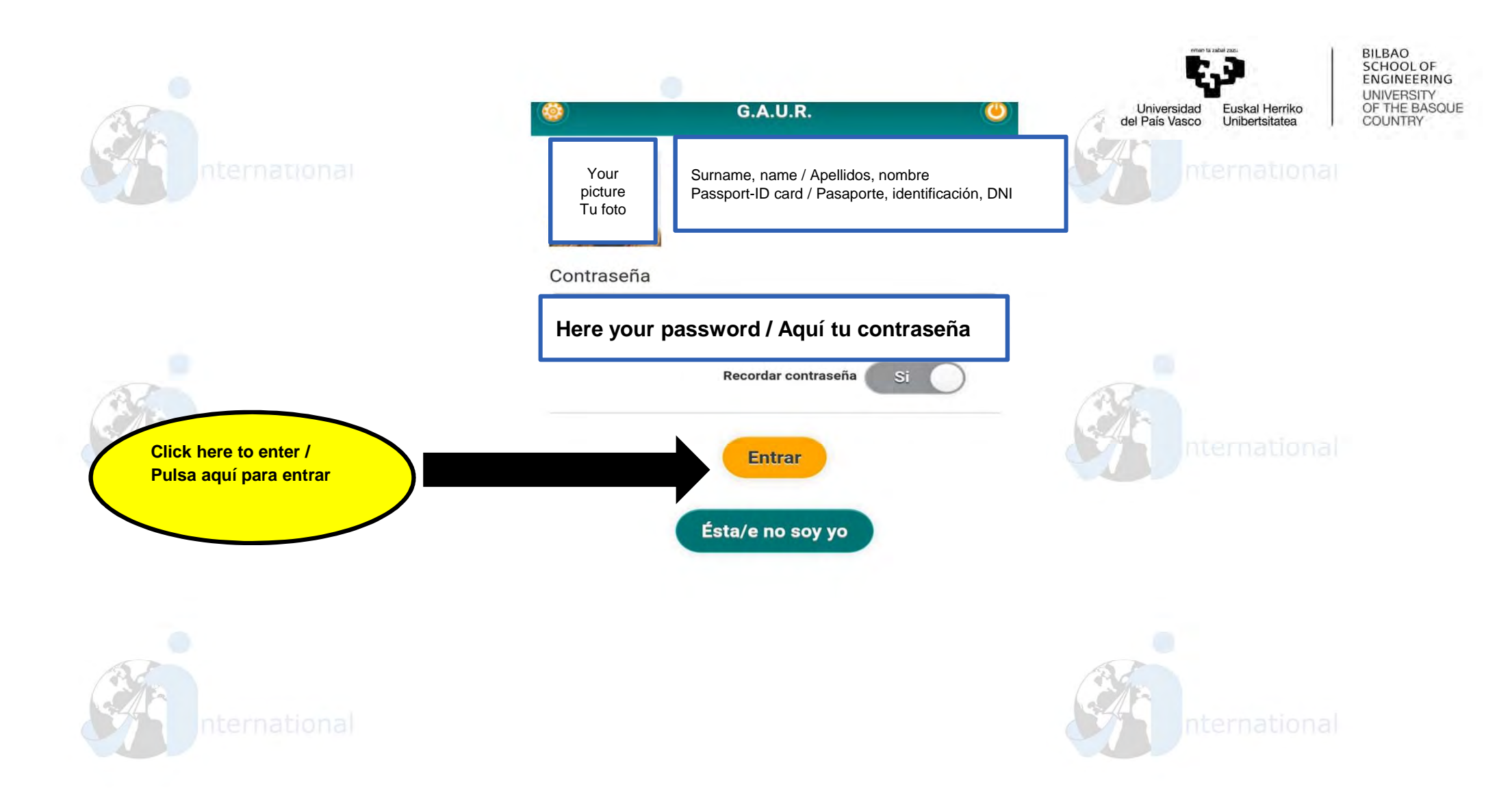

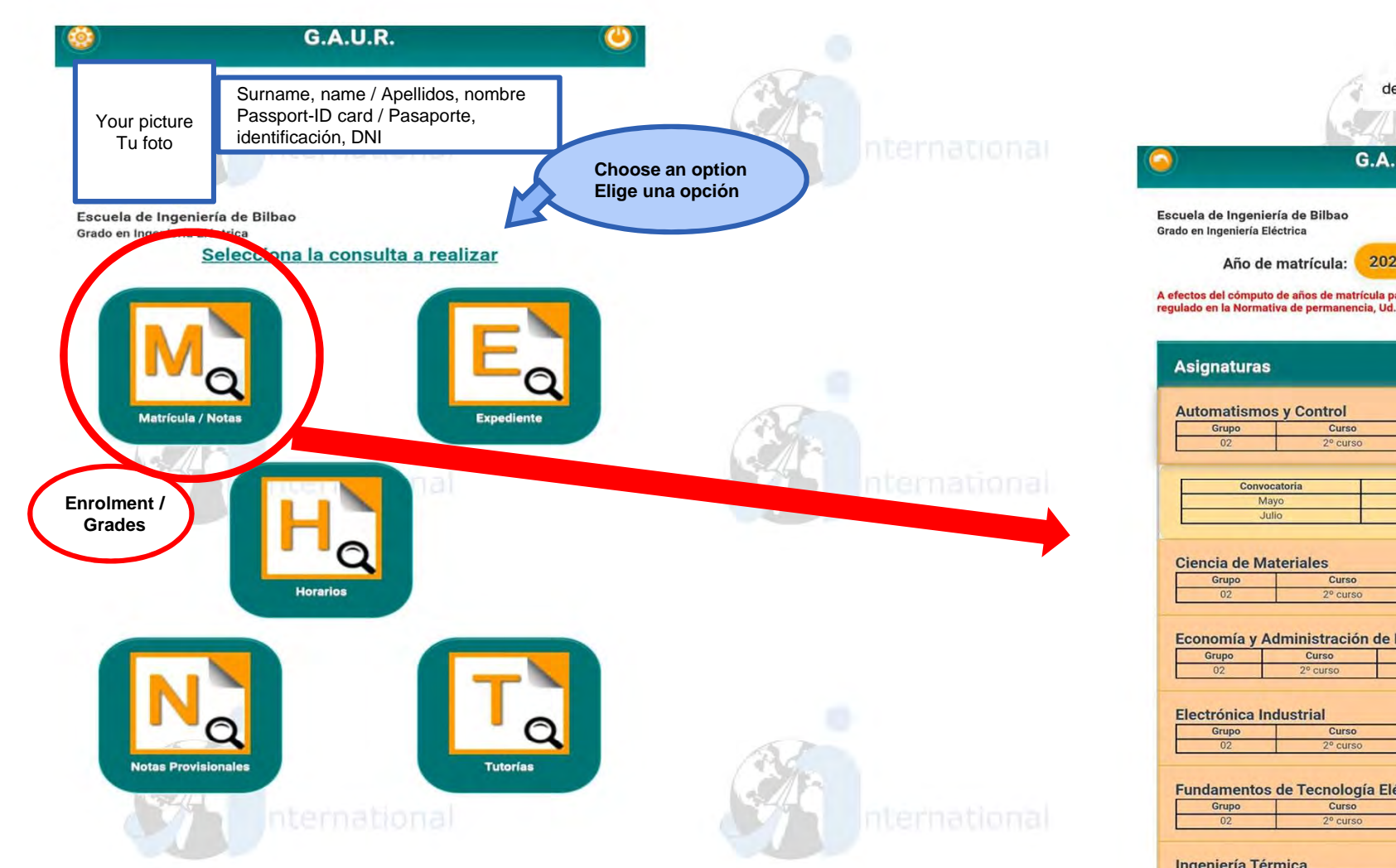

ENGINEERING UNIVERSITY OF THE BASQUE COUNTRY Universidad Euskal Herriko del País Vasco Unibertsitatea G.A.U.R. ( )2021/22 💟 A efectos del cómputo de años de matrícula para poder finalizar los estudios de grado regulado en la Normativa de permanencia, Ud. lleva 2 año(s) matriculado ~ 0 Tipo Calificación Fecha 0 Tipo Economía y Administración de Empresas 0 Tipo Básica de rama 0 Tipo Obligatoria Fundamentos de Tecnología Eléctrica 0 Tipo Ingeniería Térmica 0 Grupo Curso Tipo Mecánica Aplicada 1 Ο Grupo Curso Tipo

**r**.)

BILBAO SCHOOL OF

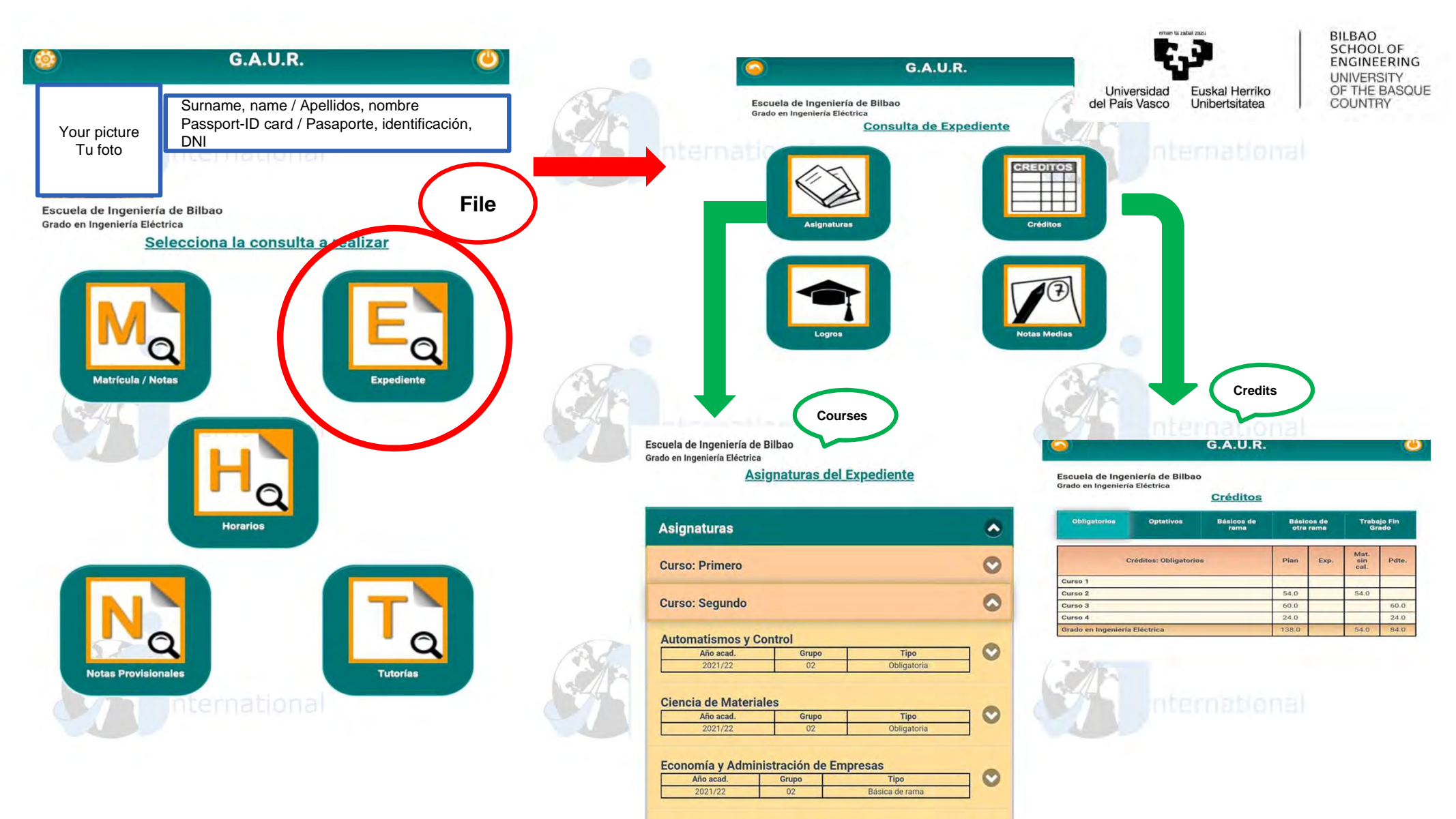

Electrónica Industrial

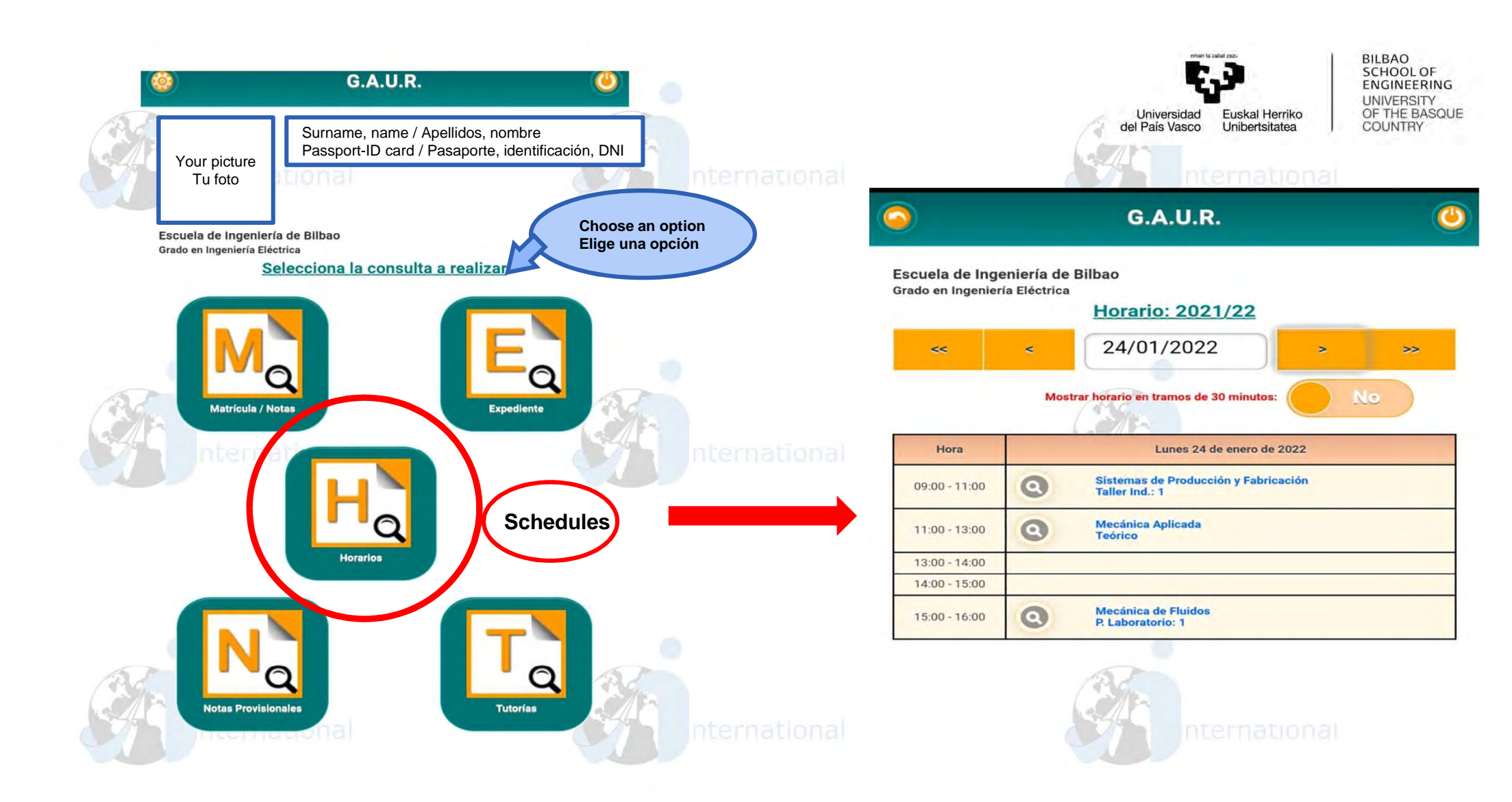

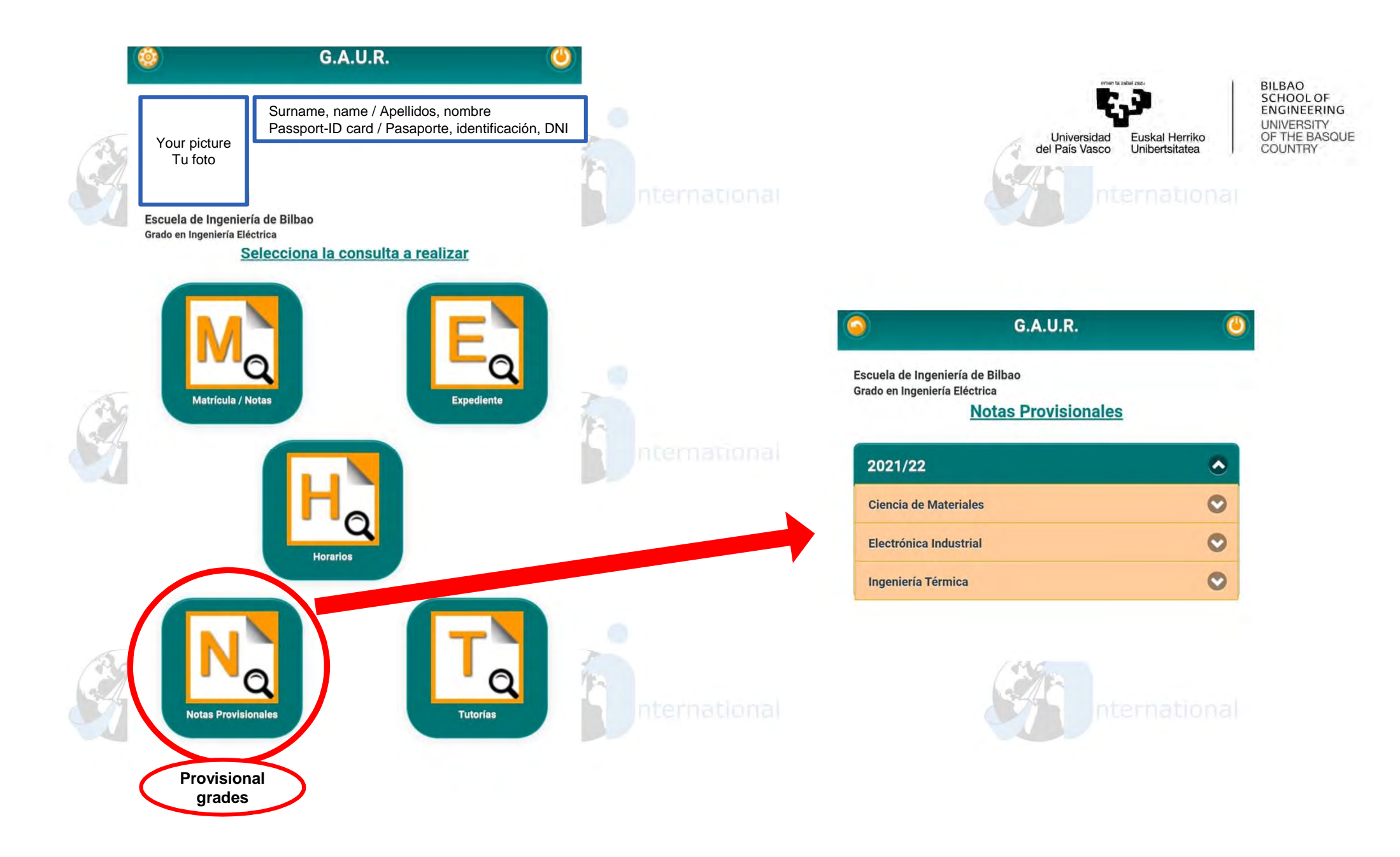

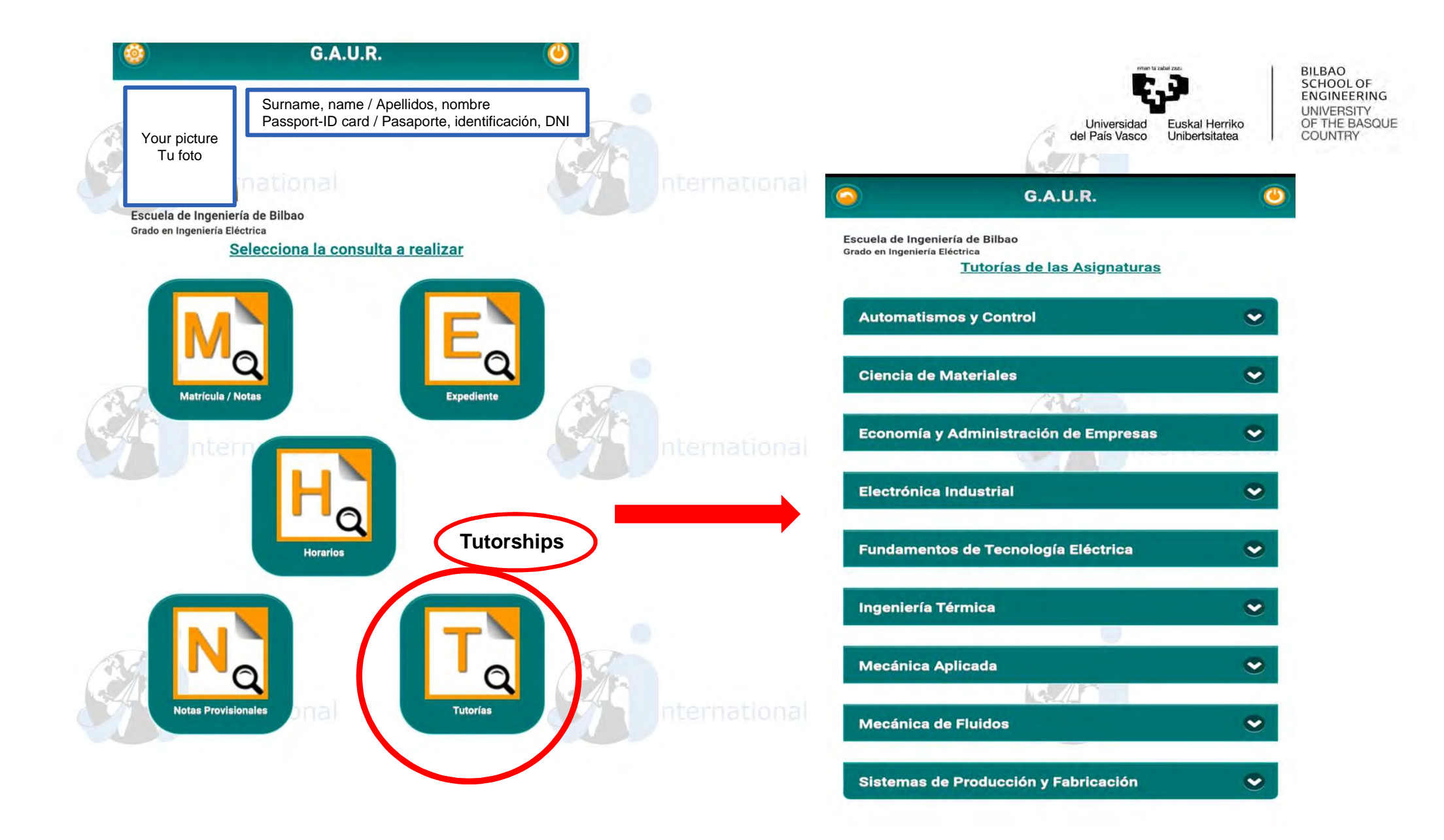

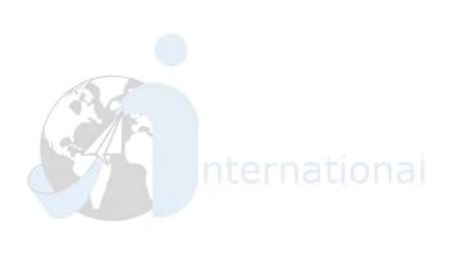

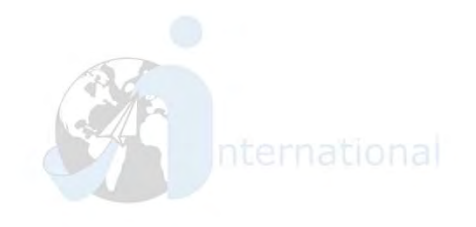

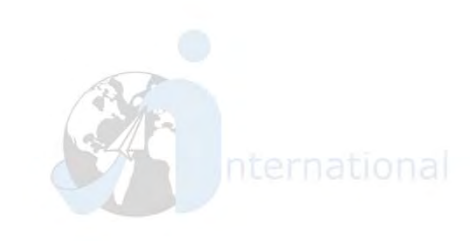

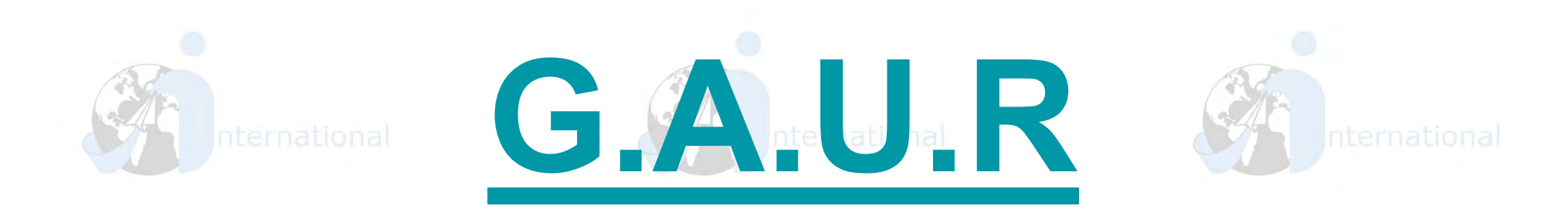

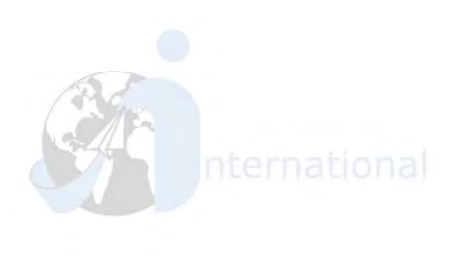

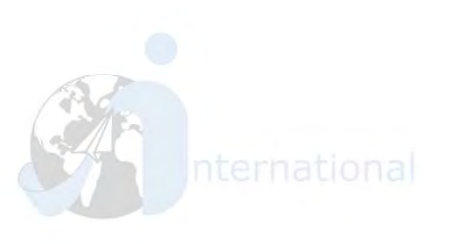

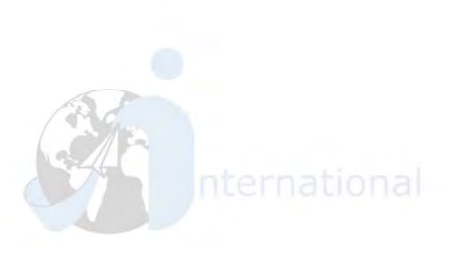

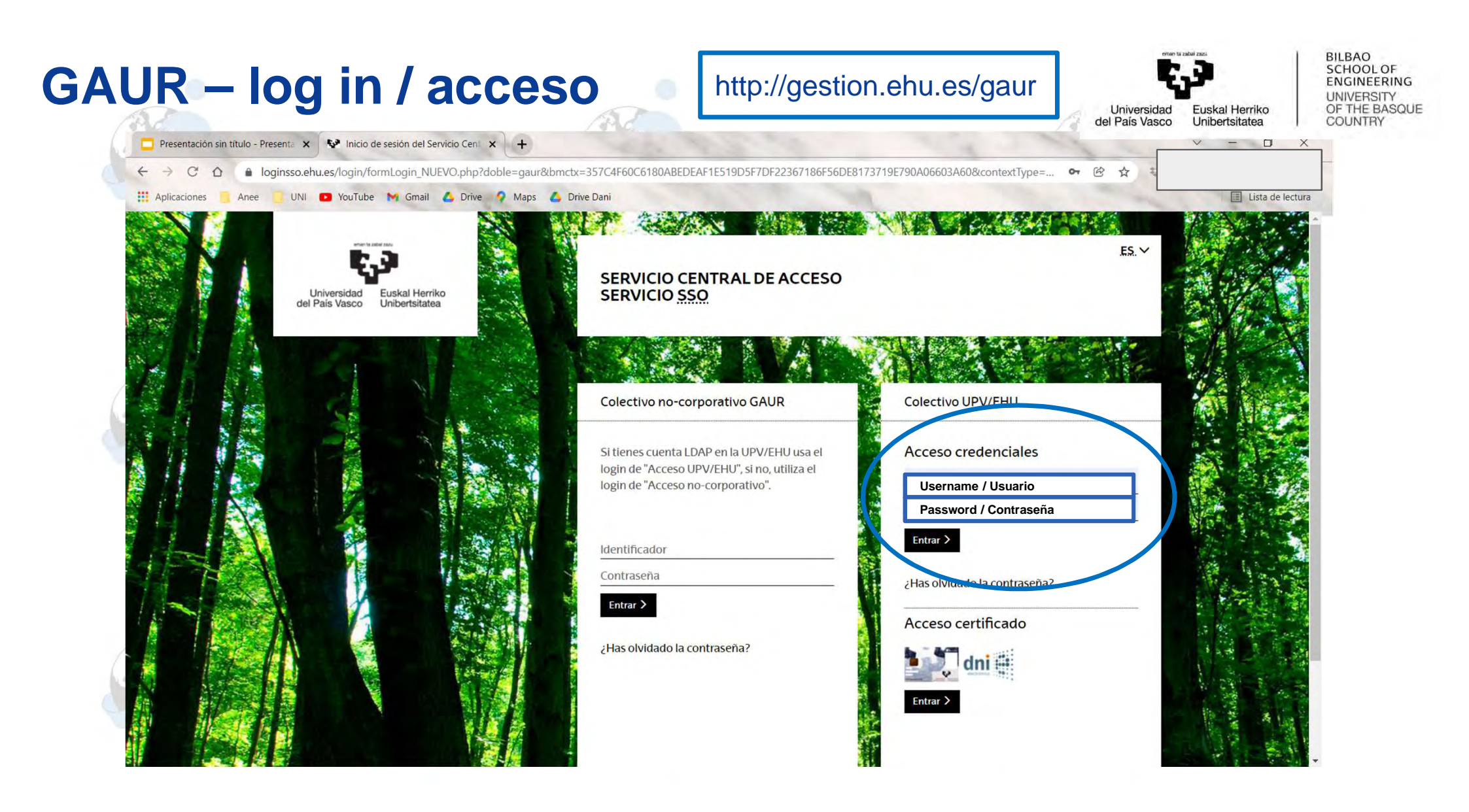

### **GAUR – tutorships / tutorías**

#### nternationa

### Internationa

#### Universidad del País Vasco Unibertsitatea

EGUES ARTOLA, ITZIAR

Profesor / Profesora

BILBAO SCHOOL OF ENGINEERING UNIVERSITY OF THE BASQUE COUNTRY

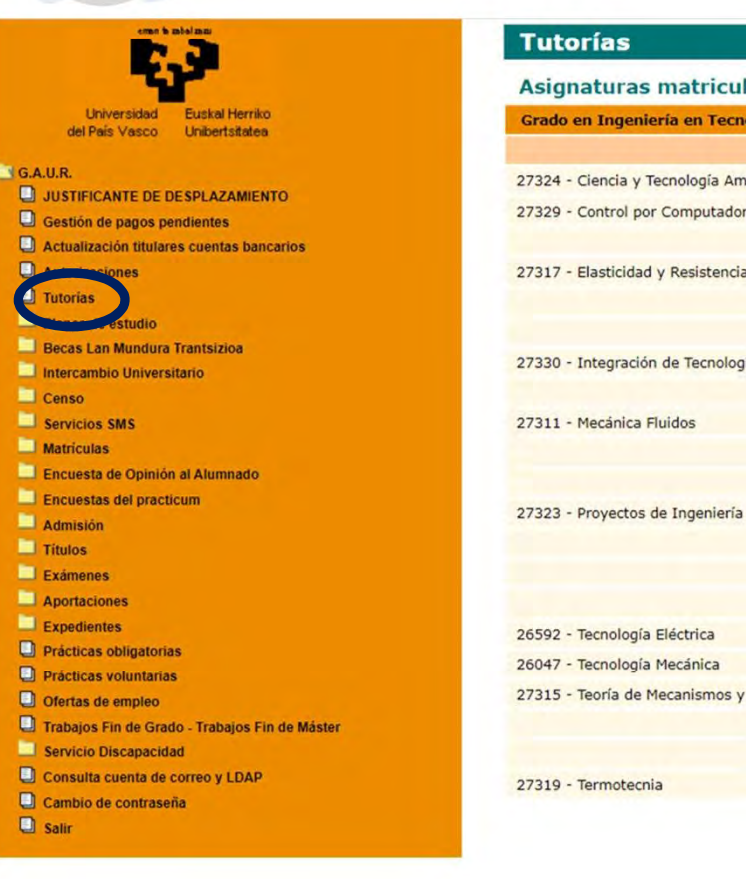

| ladas en el curso academico | 5 2021/22            |  |
|-----------------------------|----------------------|--|
| ología Industrial           |                      |  |
| Asignatura                  | Grupo                |  |
| biental                     | 17 Castellano-Tarde  |  |
|                             | 16 Castellano-Tarde  |  |
| a de Materiales             | 02 Castellano-Mañana |  |

| or Computador                                           | 16 Castellano-Tarde  | ARTAZA FANO, FERNANDO           |  |
|---------------------------------------------------------|----------------------|---------------------------------|--|
|                                                         |                      | VALERA GARCIA, JUAN JOSE        |  |
| d y Resistencia de Materiales                           | 02 Castellano-Mañana | ALCARAZ TAFALLA, JOSE LUIS      |  |
|                                                         |                      | ANSOLA LOYOLA, RUBEN            |  |
|                                                         |                      | VALBUENA MERINO, CESAR CARLOS   |  |
| ón de Tecnologías de Generación en el Sistema Eléctrico | 16 Castellano-Tarde  | LOPEZ ROPERO, IRAIDE            |  |
|                                                         |                      | MAZON SAINZ-MAZA, ANGEL JAVIER  |  |
| Fluidos                                                 | 16 Castellano-Tarde  | ESTEBAN ALCALA, GUSTAVO ADOLFO  |  |
|                                                         |                      | MONTOYA OCERIN, IGNACIO         |  |
|                                                         |                      | PEÑA SANCHEZ, YERAI             |  |
| s de Ingeniería                                         | 17 Castellano-Tarde  | CASTAÑO NUÑEZ, MAIALEN          |  |
|                                                         |                      | ETXANIZ MENDIGUREN, OLATZ       |  |
|                                                         |                      | ISPIZUA ANDUIZA, RAFAEL         |  |
|                                                         |                      | RUIZ MINGUELA, LUIS FRANCISCO   |  |
| a Eléctrica                                             | 17 Castellano-Tarde  | URIONDO ARRUE, FELIPE           |  |
| a Mecánica                                              | 17 Castellano-Tarde  | PLAZA PASCUAL, MARIA SORAYA     |  |
| Mecanismos y Vibraciones Mecánicas                      | 02 Castellano-Mañana | DIEZ SANCHEZ, MIKEL             |  |
|                                                         |                      | GODINO FERNANDEZ, LEIRE         |  |
|                                                         |                      | LLORENTE GONZALEZ, JOSE IGNACIO |  |
| nia                                                     | 02 Castellano-Mañana | URBICAIN PELAYO, MIREN KARMELE  |  |
|                                                         |                      |                                 |  |

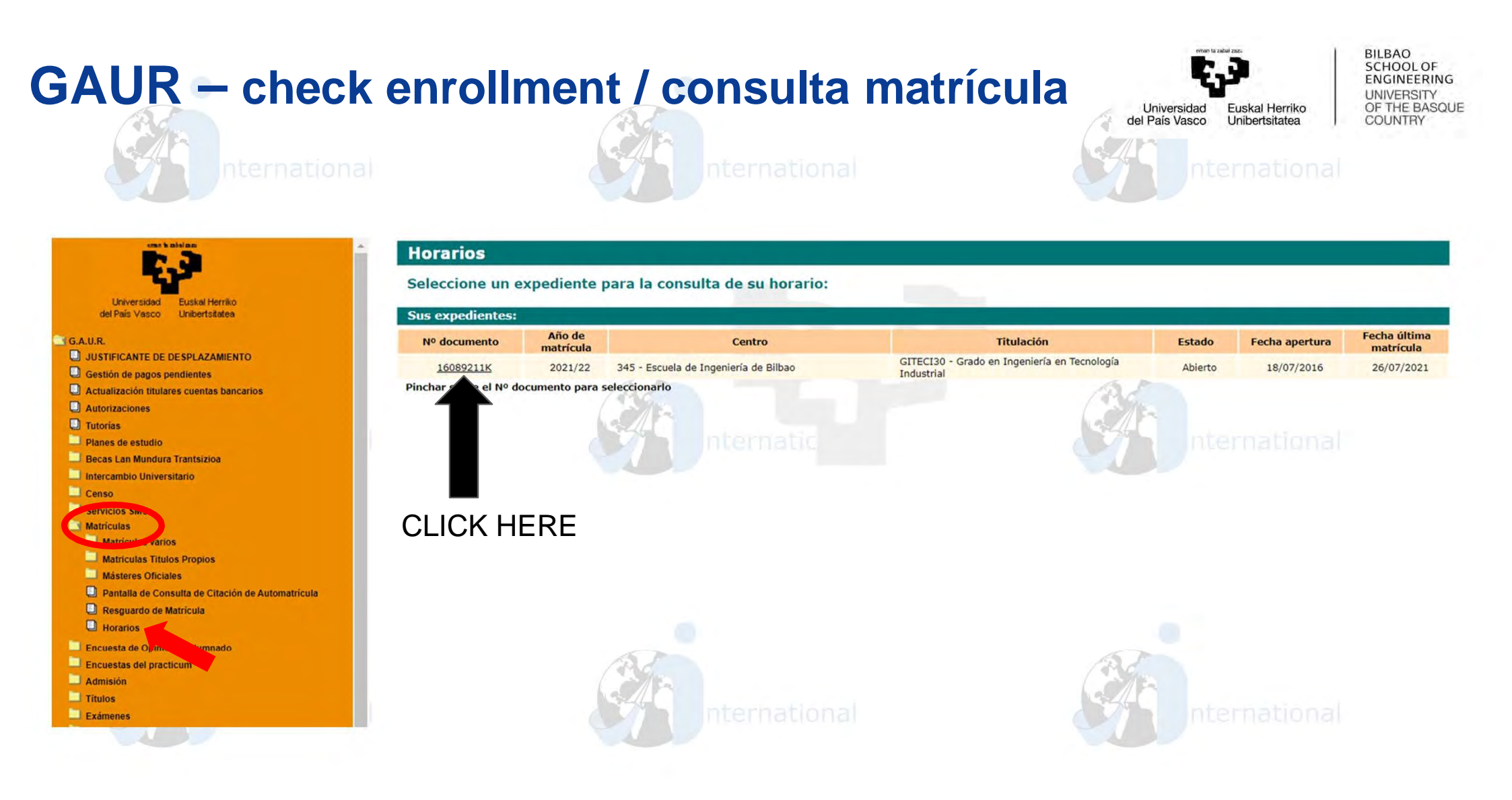

# **GAUR – schedules / horarios**

Universidad del País Vasco Unibertsitatea

BILBAO SCHOOL OF ENGINEERING UNIVERSITY OF THE BASQUE COUNTRY

| in an                                                                                                    | Horarios      | s 2021/22          |                         |      |
|----------------------------------------------------------------------------------------------------|---------------|--------------------|-------------------------|------|
|                                                                                                    | Datos del     | expediente:        |                         |      |
| Universidad Euskal Herriko                                                                                       |               | Centro             | Escuela de Ingeniería   | de   |
| del País Vasco Unibertsitatea                                                                                    |               | Centro.            | could be ingeniend      |      |
| U.R.                                                                                                    |               | Titulacion:        | Grado en Ingenieria el  | n Te |
| IFICANTE DE DESPLAZAMIENTO                                                                                       |               |                    |                         |      |
| stión de pagos pendientes                                                                                        |               |                    |                         |      |
| tualización titulares cuentas bancarios                                                                          |               |                    |                         |      |
| utorizaciones                                                                                                    |               |                    |                         |      |
| Tutorias                                                                                                    |               |                    |                         |      |
| Planes de estudio                                                                                                |               |                    |                         |      |
| Becas Lan Mundura Trantsizioa                                                                                    |               |                    |                         |      |
| Intercambio Universitario                                                                                        |               |                    | 15                      |      |
| Censo                                                                                                    | 01.10         |                    | _ / 334                 | 1    |
| Servicios SMS                                                                                                    | Mostrar hora  | rio en tramos de   | 30 minutos              | 13   |
| Matriculas                                                                                                    | 12            |                    | LUNES                   | -1   |
| Matriculas varios                                                                                                | HORA          | 07                 | /02/2022                |      |
| Matriculas Titulos Propios                                                                                       | 12:30 - 13:00 | Teoría de Meca     | nismos y Vibraciones    |      |
| asteres Oficiales                                                                                                |               | Me                 | ecánicas                |      |
| talla de Consulta de Citación de Automatricula                                                                   | 13:00 - 13:30 | P. d               | le Aula: 1              |      |
| guardo occupatricula                                                                                             | 13:30 - 14:00 |                    |                         |      |
| lorarios                                                                                                    |               |                    |                         |      |
| esta de Opinión al Alumnado                                                                                      | 14:00 - 14:30 |                    |                         |      |
| acuestas del practicum                                                                                           | 14:30 - 15:00 |                    |                         |      |
| Idmisión                                                                                                    |               |                    |                         |      |
| itulos                                                                                                    | 15:00 - 15:30 |                    |                         |      |
| menes                                                                                                    |               | Ciencia y Teo      | nología Ambiental       |      |
| portaciones                                                                                                    |               | 1                  | Teórico                 |      |
| pedientes                                                                                                    | 15:30 - 16:00 |                    |                         |      |
| rácticas obligatorias                                                                                            |               |                    |                         | -    |
| ticas voluntarias                                                                                                | 16:00 - 16:30 |                    |                         |      |
| as de empleo                                                                                                    | 10.00 10.30   | Integración de Teo | cnologías de Generación |      |
| s Fin de Grado - Trabajos Fin de Máster                                                                          | 16:30 - 17:00 | en el Sis          | tema Eléctrico          |      |
| icio Discapacidad                                                                                                |               |                    | leórico                 |      |
| sulta cuenta de correo y LDAP                                                                                    | 17:00 - 17:30 |                    |                         |      |
| Cambio de contraseña                                                                                             | 17:30 - 18:00 |                    |                         |      |
| r.                                                                                                    |               |                    |                         |      |
| and the second second second second second second second second second second second second second second second | 10.00 10.00   |                    |                         |      |

#### Bilbao ecnología Industrial Seleccione la fecha de consulta Fecha: (dd/mm/aaaa) 07/02/2022 2 Consultar Semana 22: 07/02/2022 - 13/02/2022 Volver << < > >> Coloque el cursor sobre la asignatura para ver su detalle. MARTES MIÉRCOLES JUEVES VIERNES 09/02/2022 08/02/2022 10/02/2022 11/02/2022 Teoría de Mecanismos y Vibraciones Mecánicas Teórico Integración de Tecnologías de Generación en el Sistema Eléctrico Teó biental 15:00 - 15:30 Ciencia y Tecnología Integración de Tecnologías Eléc 4º curso: 16 Castellano - Tarde Tecnología Mecánica Ambiental MAZON SAINZ-MAZA, ANGEL JAVIER Teórico Teórico P. de -P2B1A - ESCUELA INGENIERIA DE BILBAO-EDIFICIO I Tecnología Mecánica Teórico Control por Computador **Control por Computador Control por Computador** Tecnología Mecánica P. Laboratorio: 1 Teórico P. de Aula: 1 Teórico

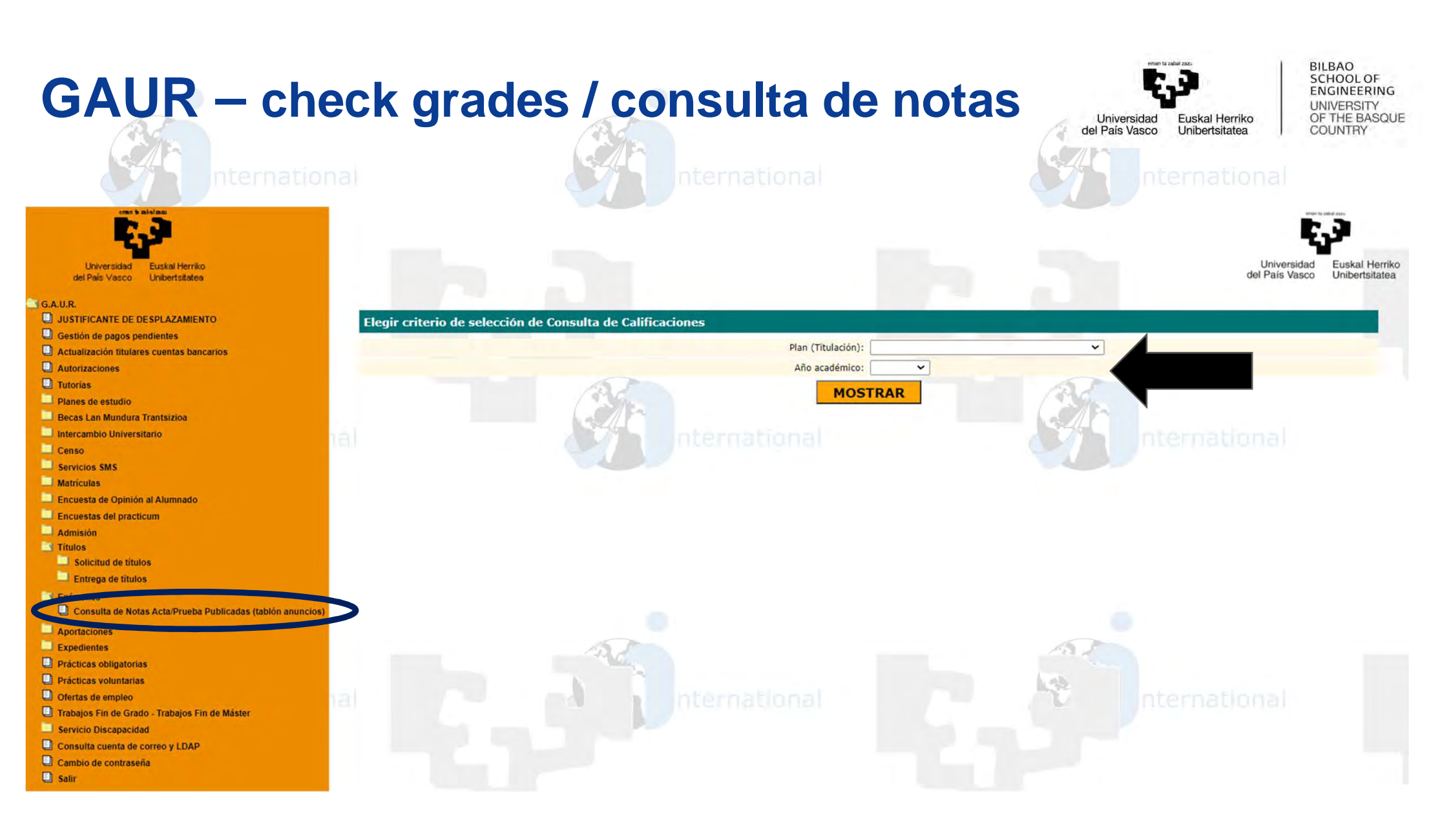

# GAUR – check grades / consulta de notas

Universidad del País Vasco Unibertsitatea BILBAO SCHOOL OF ENGINEERING UNIVERSITY OF THE BASQUE COUNTRY

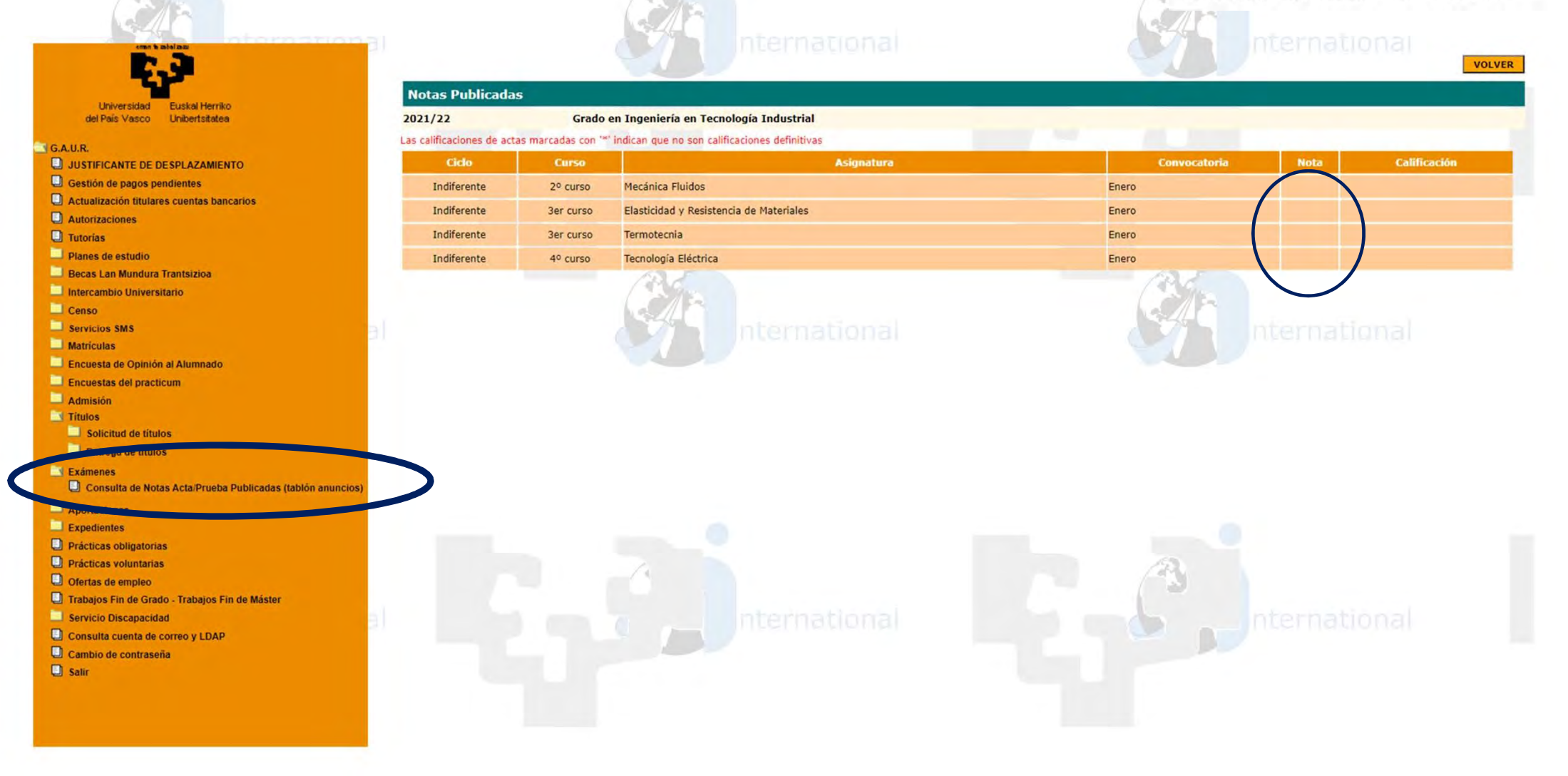

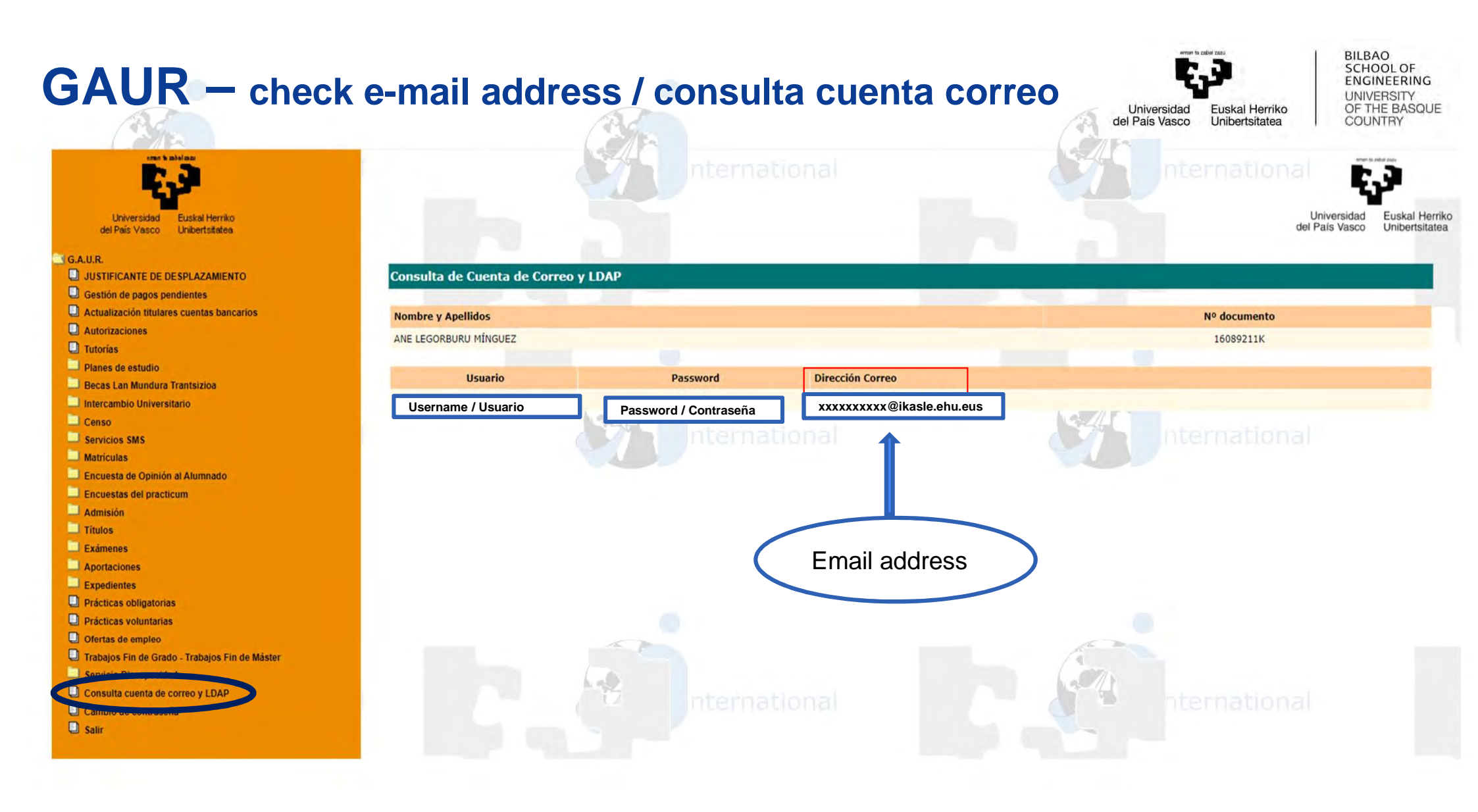

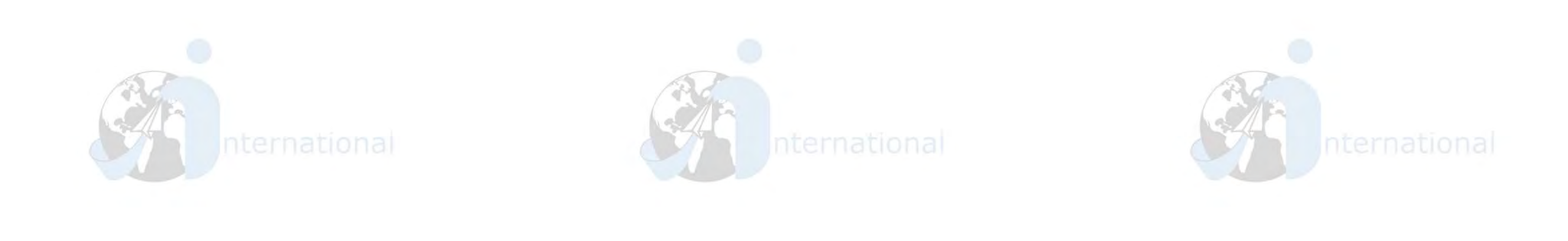

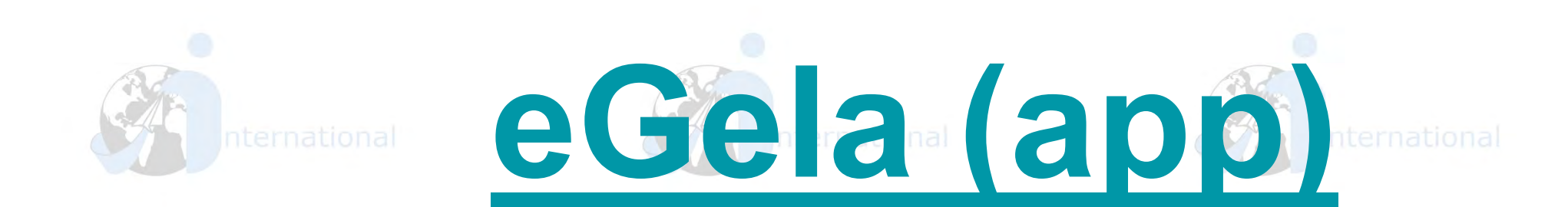

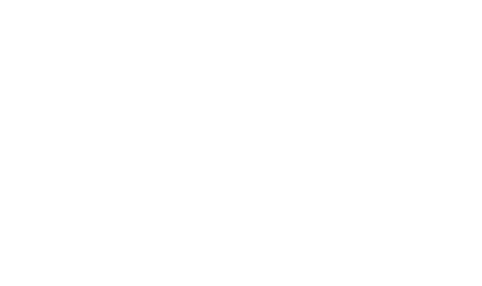

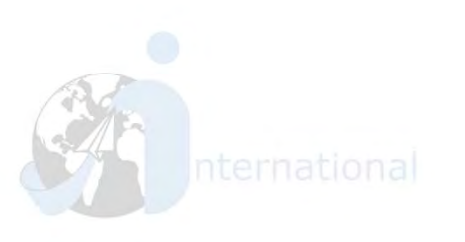

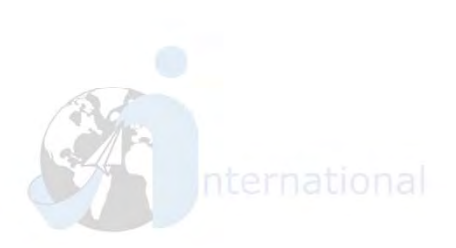

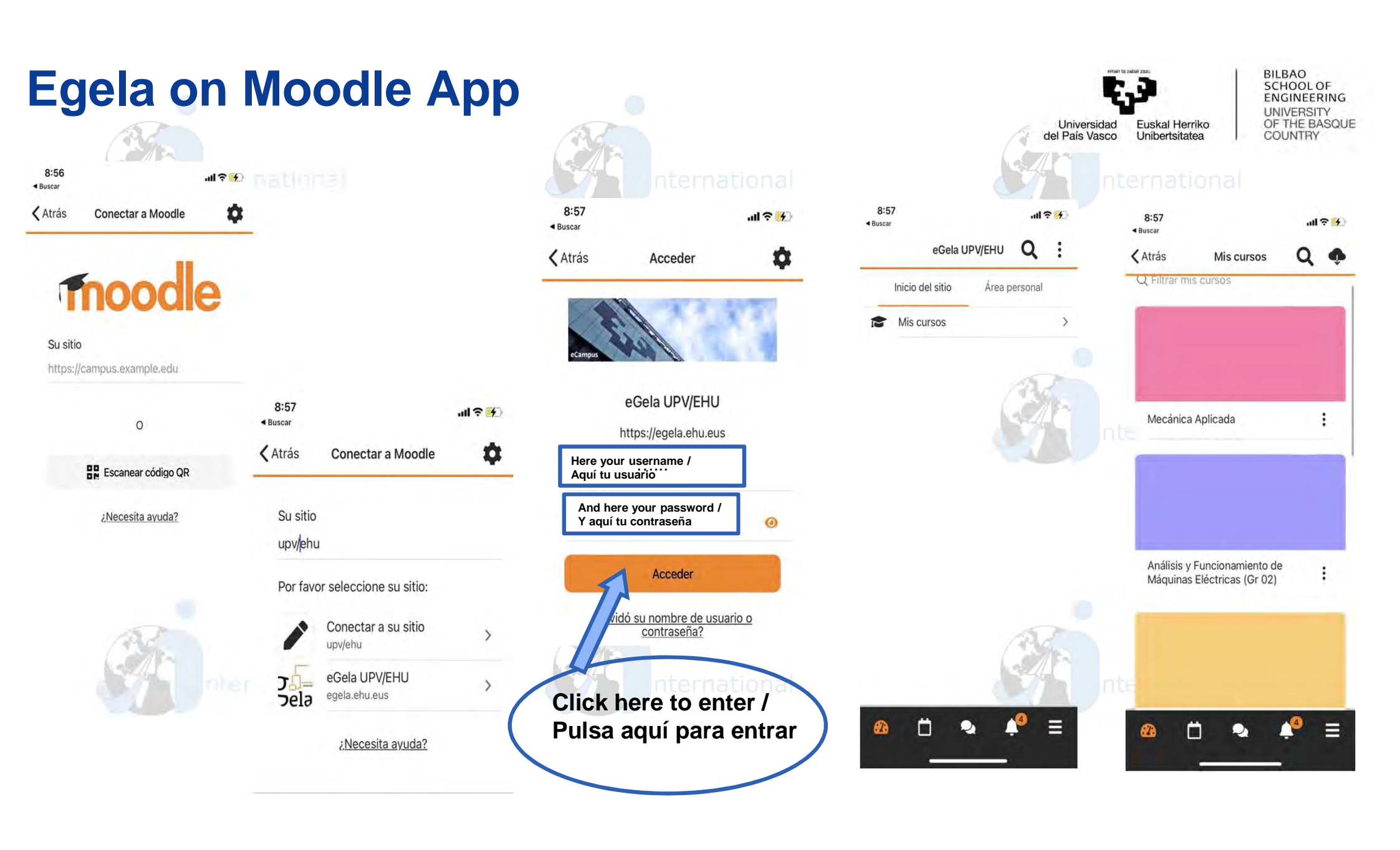

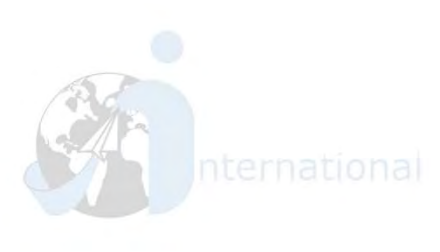

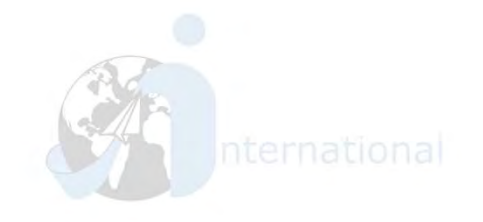

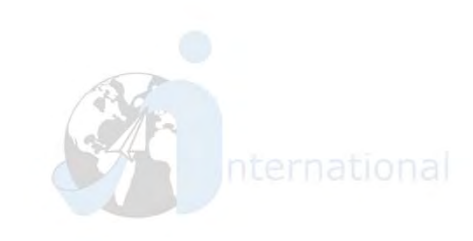

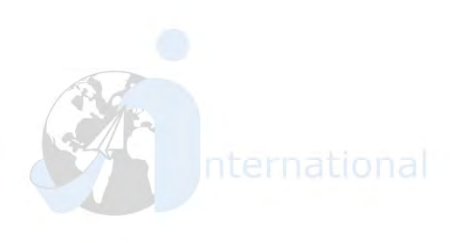

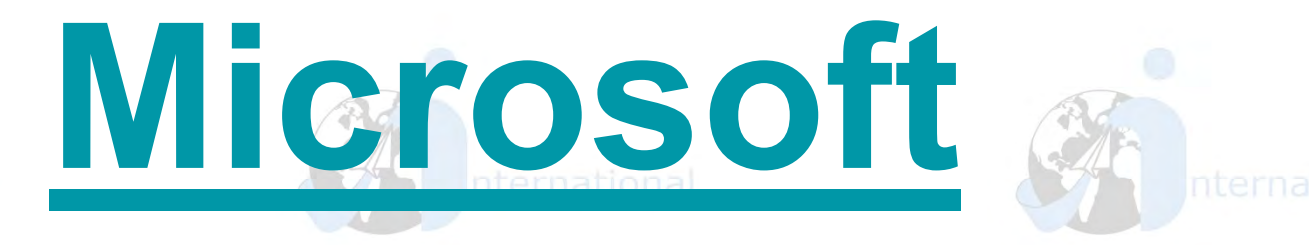

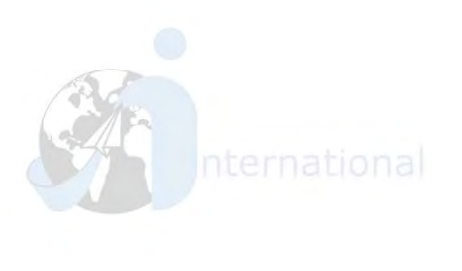

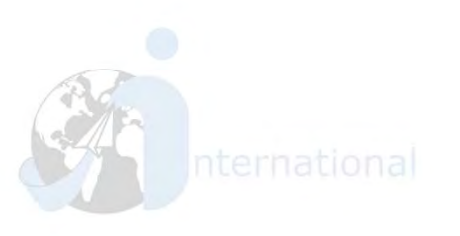

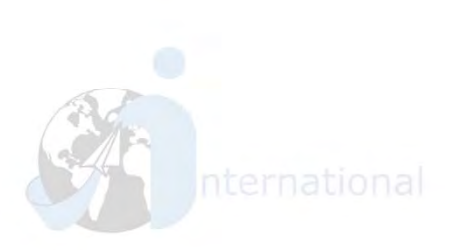

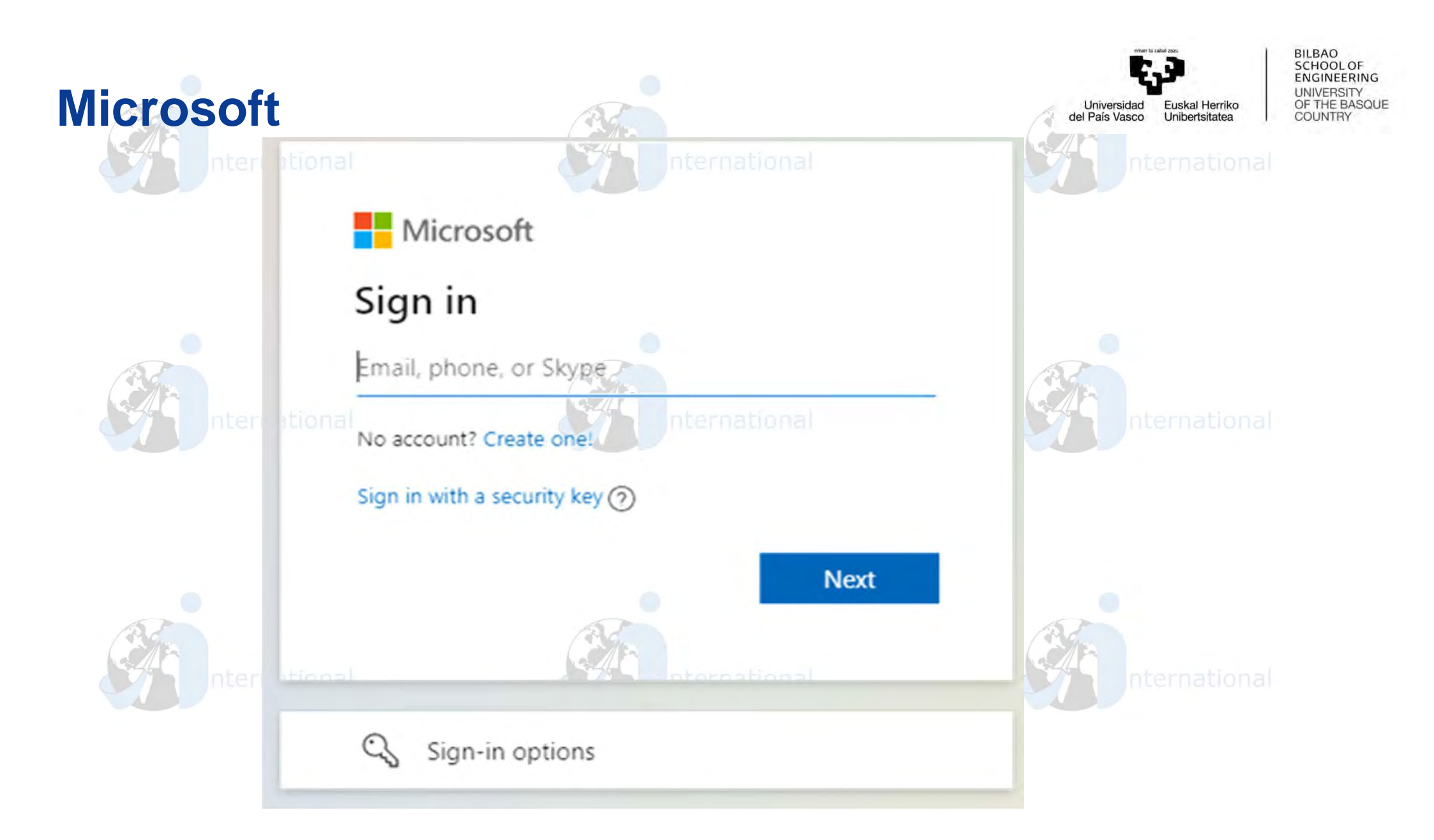

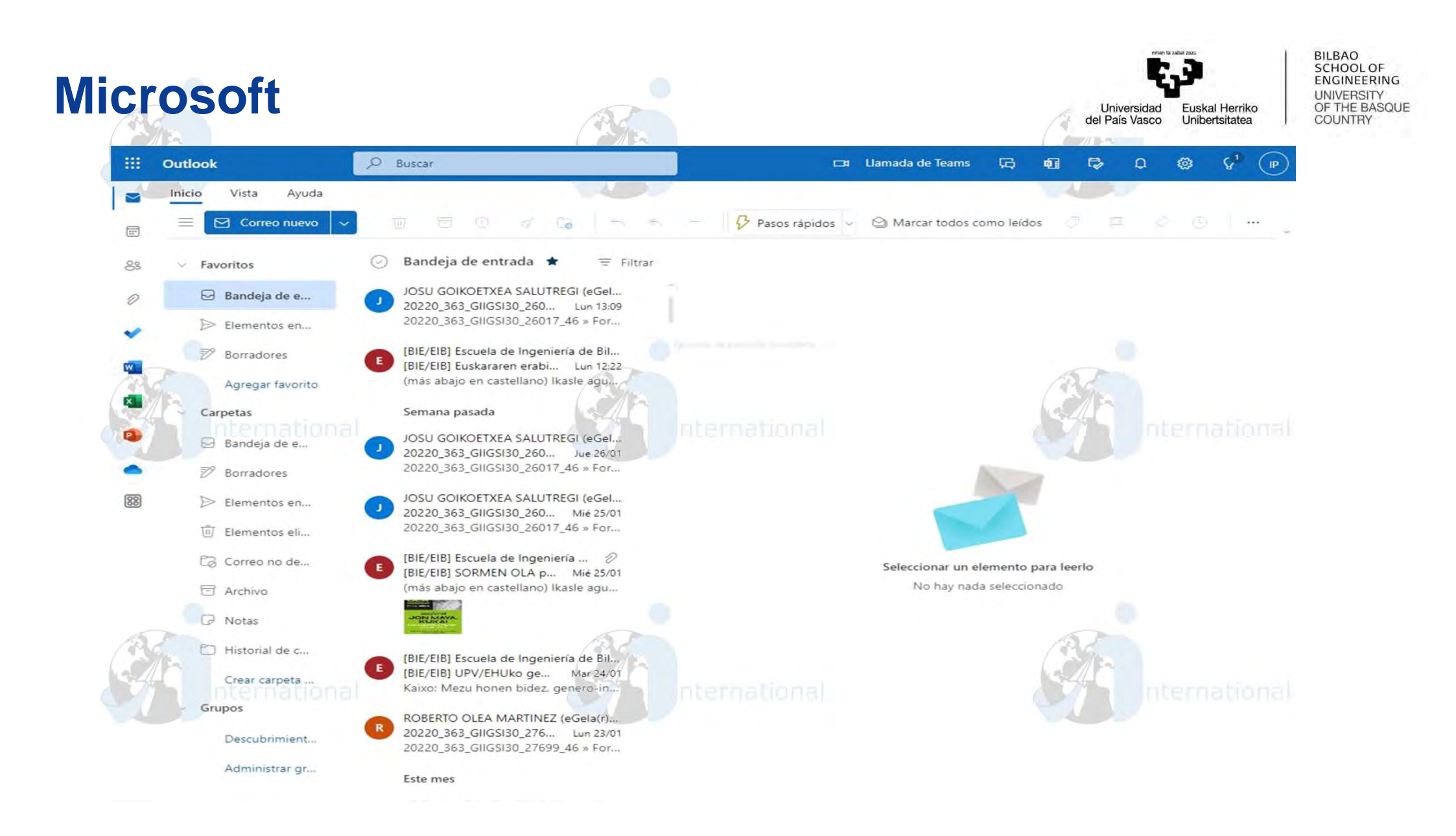

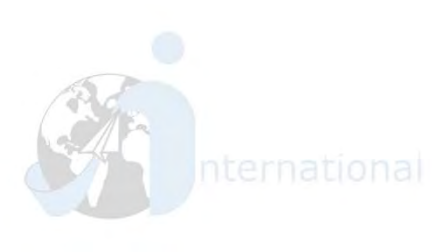

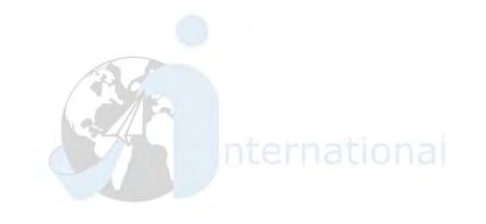

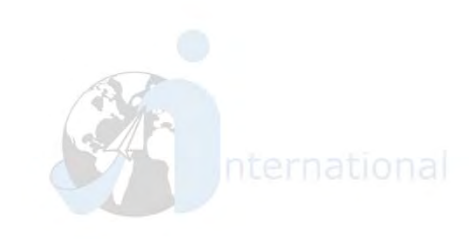

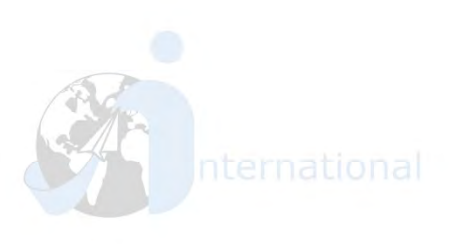

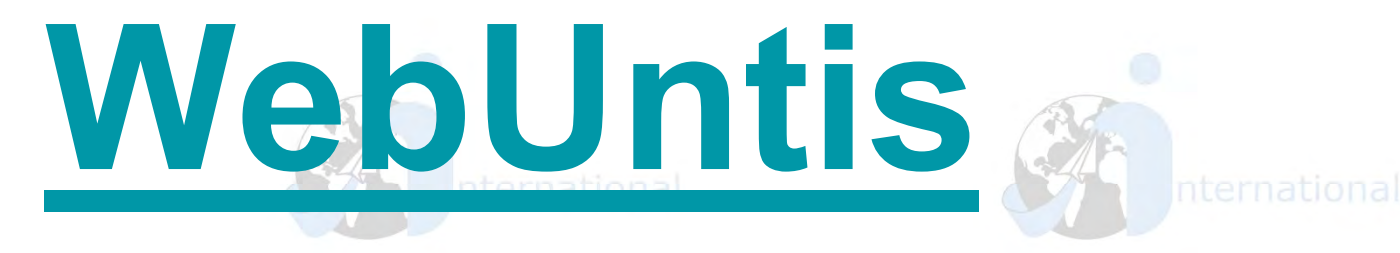

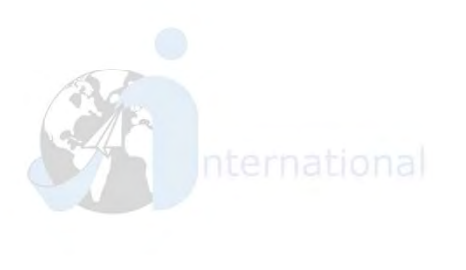

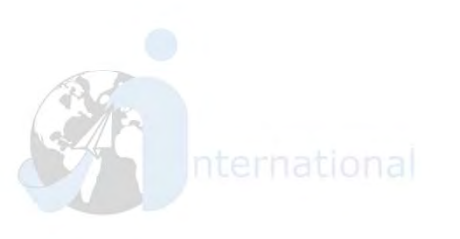

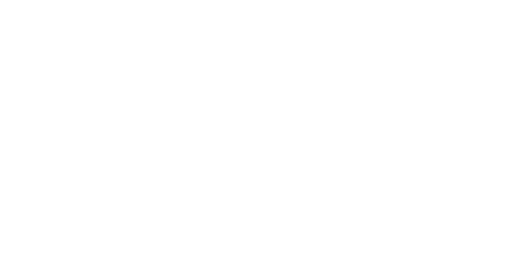

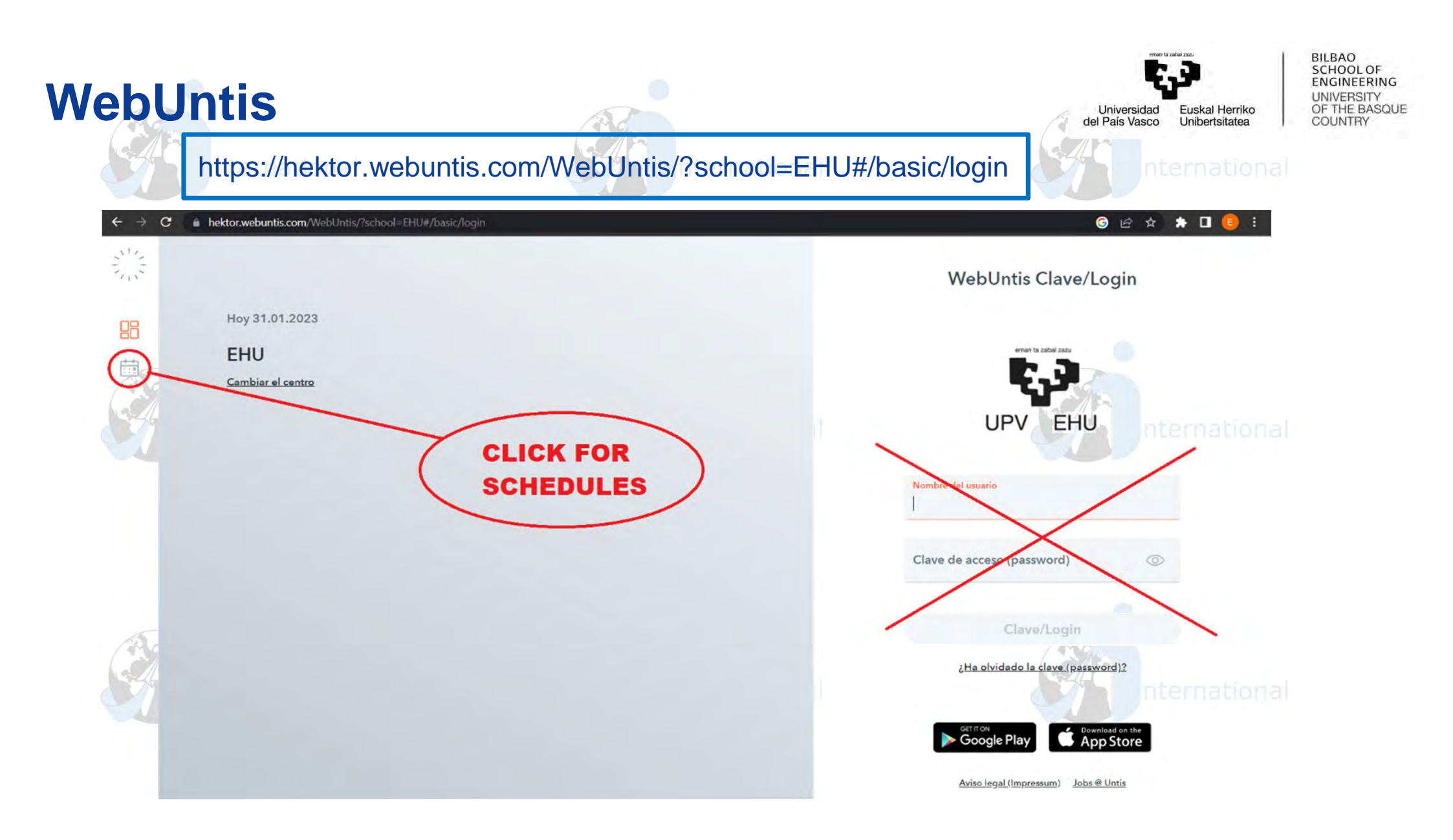

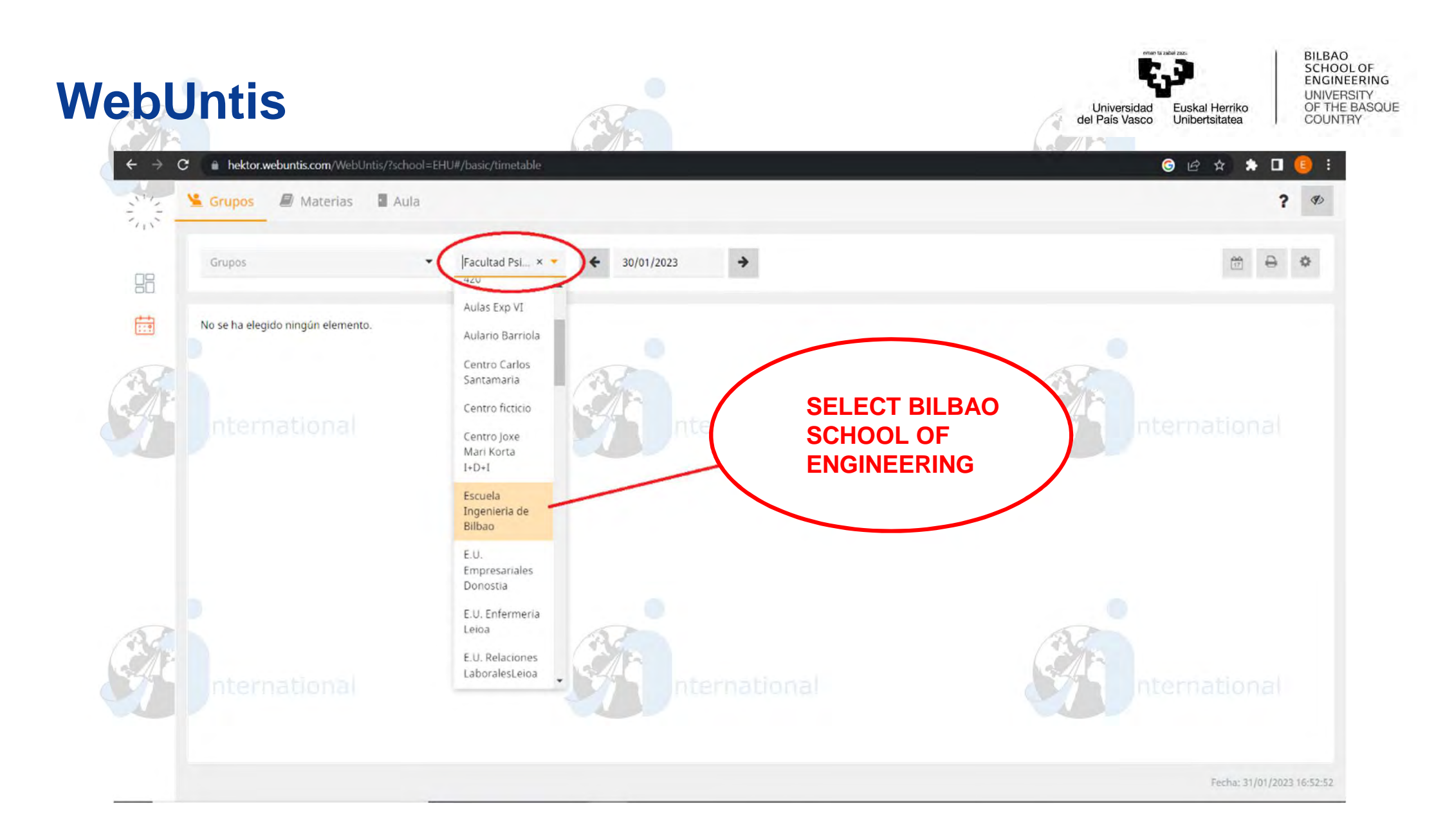

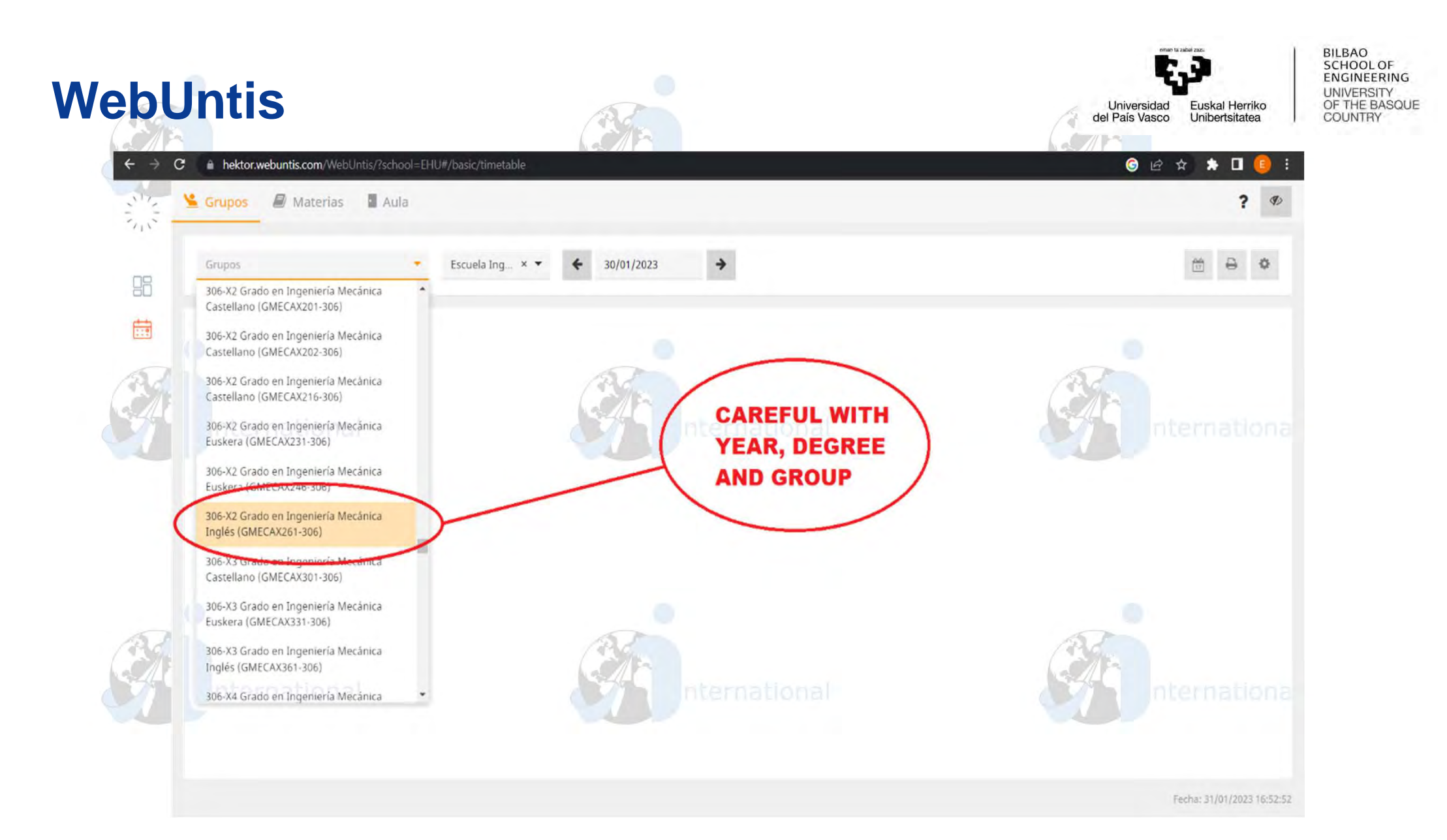

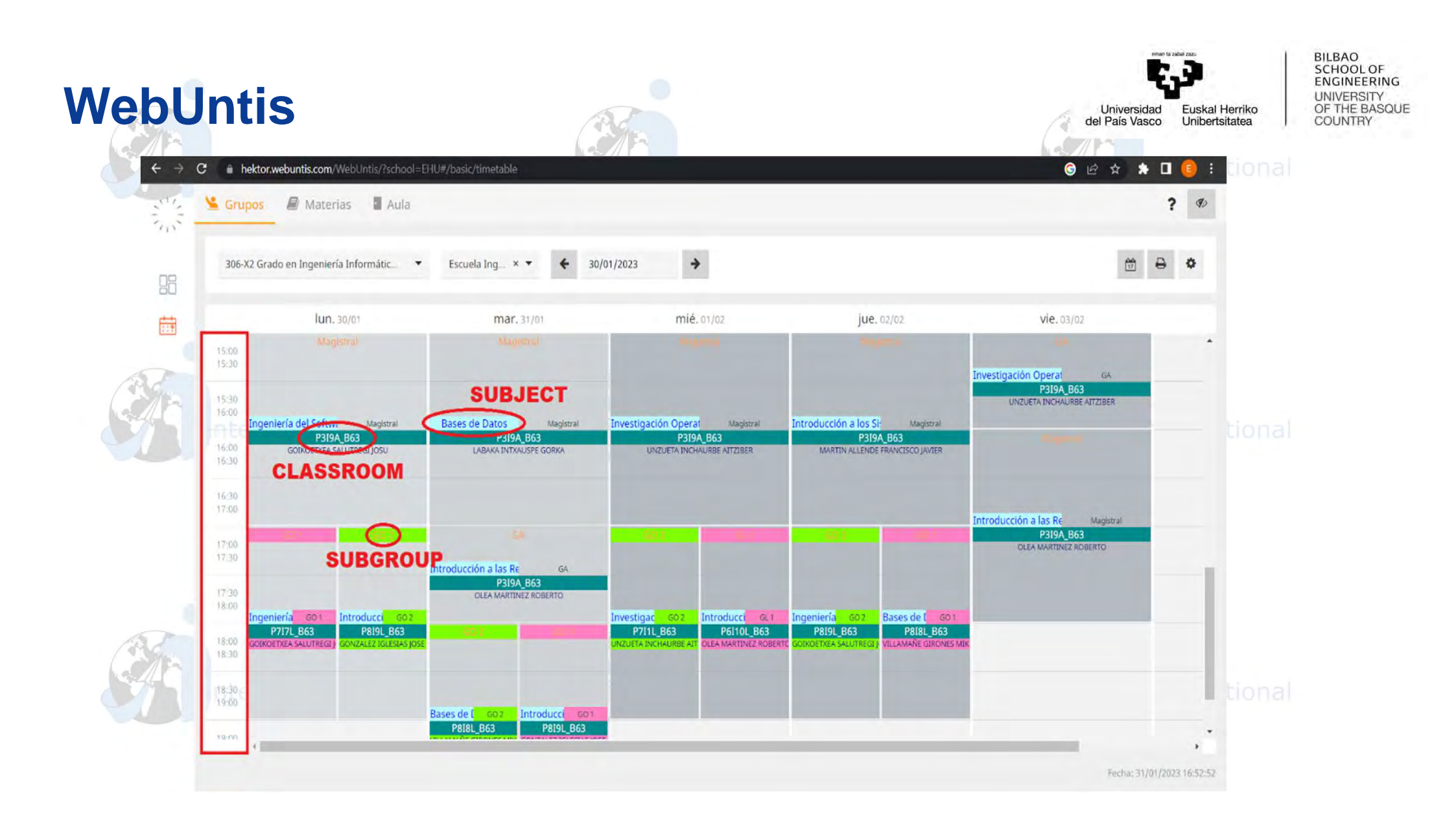

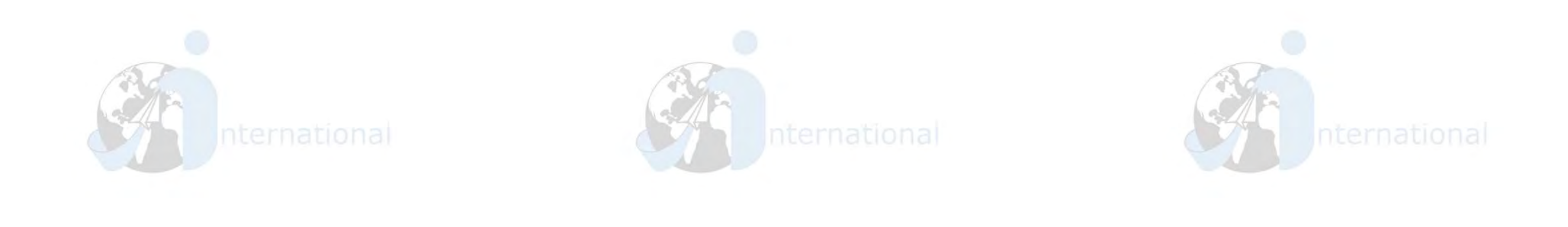

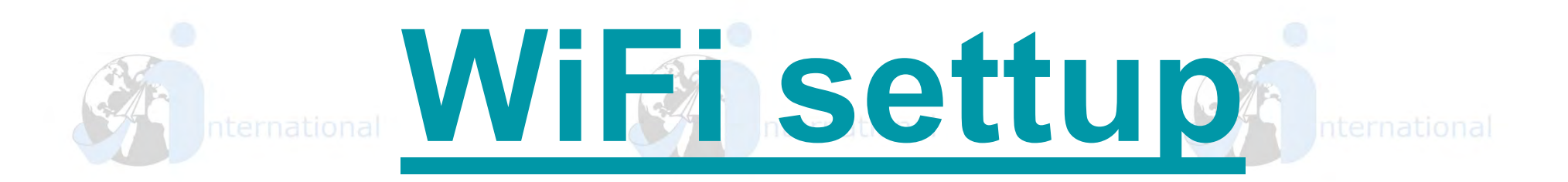

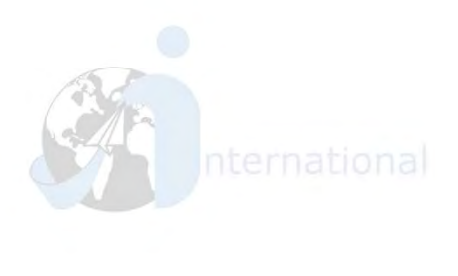

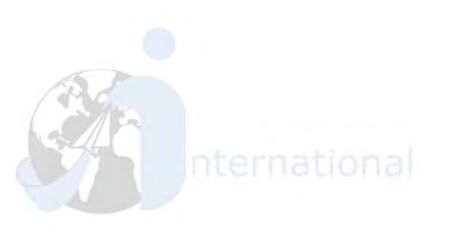

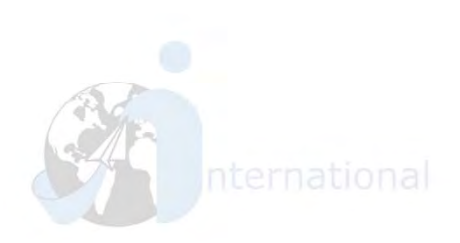

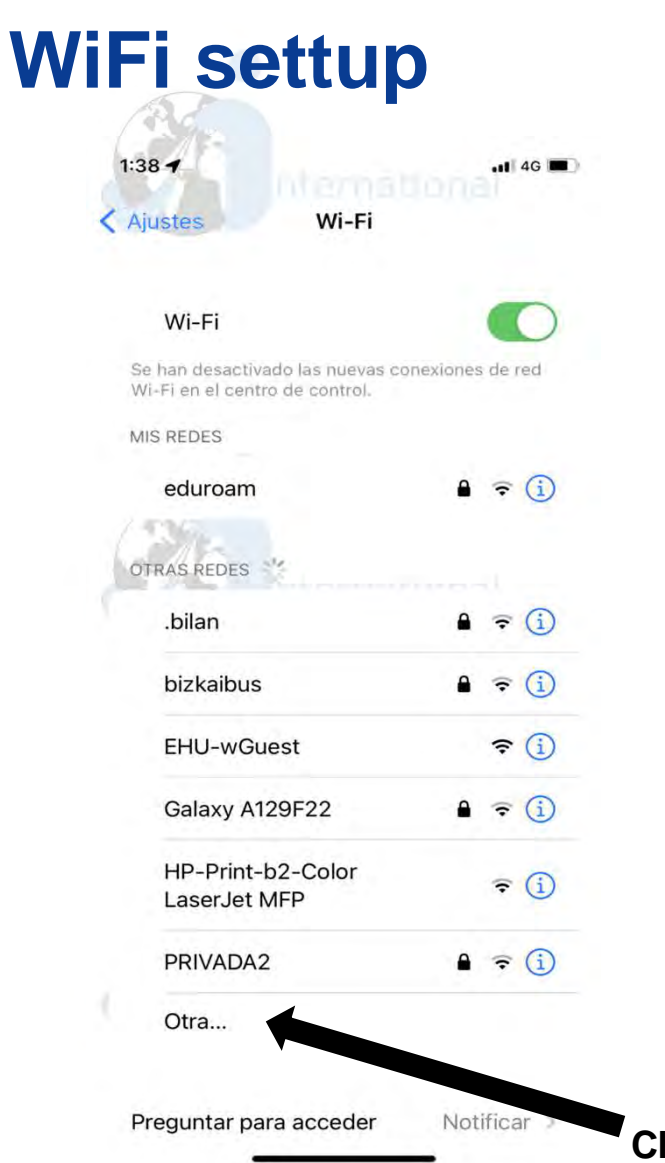

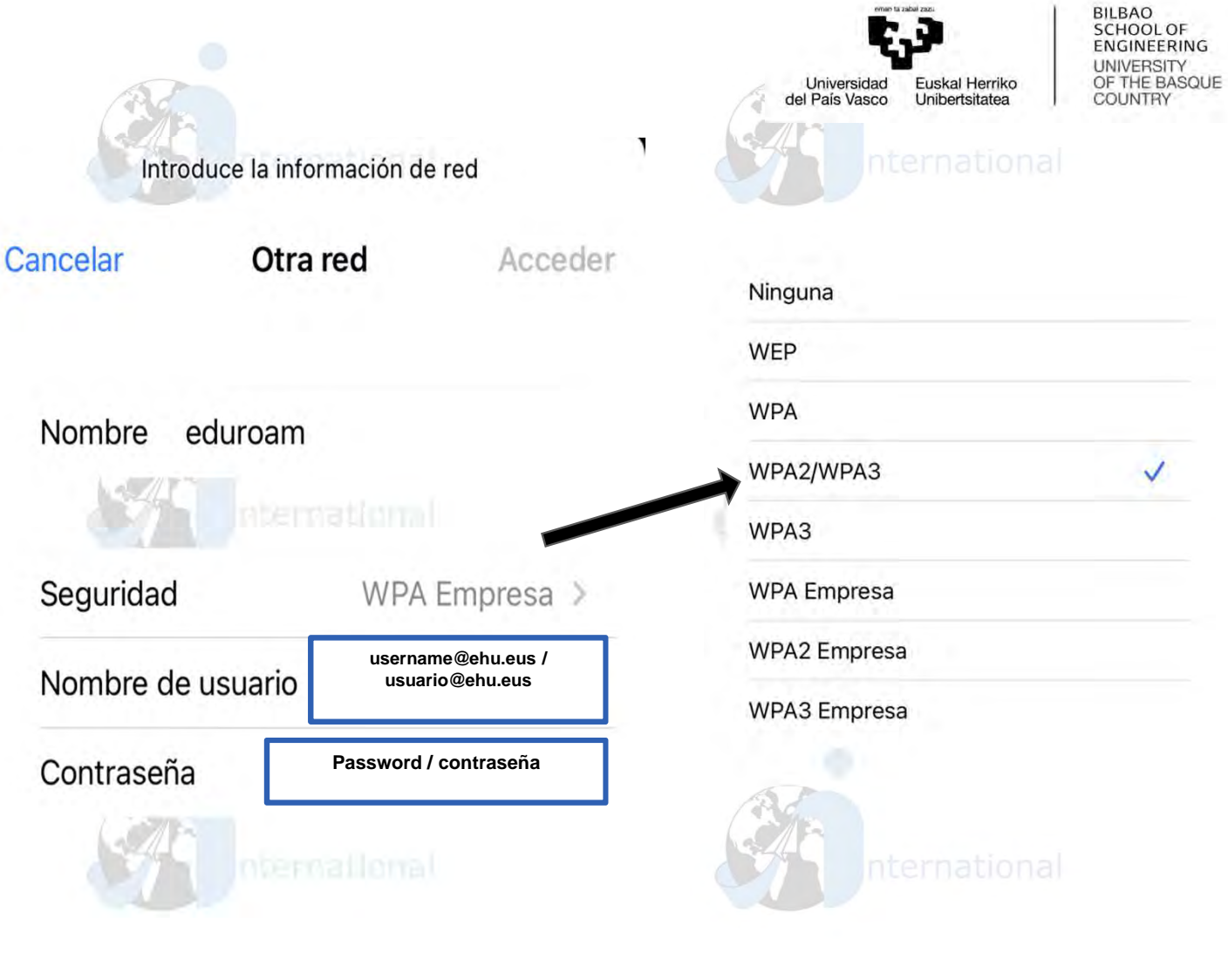

Choose this option / Elige esta opción